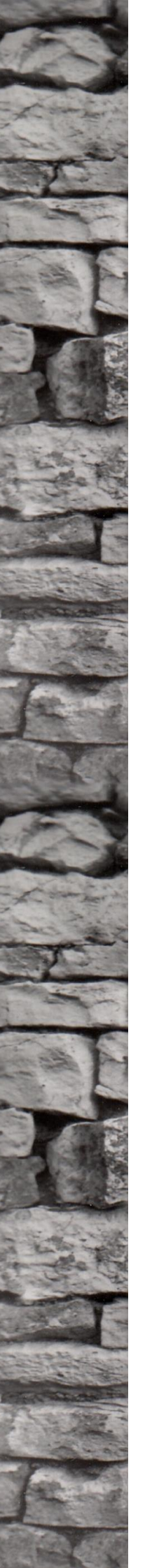

Ő

SAP Application Server RFC Connection with UiPath

Stefan Schnell

# SAP Application Server RFC Connection with UiPath

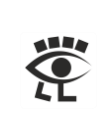

# Table of Contents

| Disclaimer                                                         | 4  |
|--------------------------------------------------------------------|----|
| Document History                                                   | 4  |
| Abstract                                                           | 5  |
| Target Audience                                                    | 5  |
| Software Requirements                                              | 5  |
| Important Hint                                                     | 5  |
| About the Author                                                   | 5  |
| Three-Tier Architecture and its Automation Approaches              | 6  |
| SFLIGHT Example                                                    | 7  |
| Demo Data Model SFLIGHT                                            | 7  |
| Generate Data in SFLIGHT Tables                                    | 8  |
| Different SAP Application Layer Automation Approaches              | 10 |
| The following automation approaches uses one technical method, RFC | 10 |
| RFC                                                                | 10 |
| BAPI                                                               | 10 |
| ABAP                                                               | 10 |
| Execute Remote-Enabled Function Modules from UiPath                | 11 |
| How to Find an RFM                                                 | 15 |
| Search via Description                                             | 15 |
| Execute BAPI Function Modules from UiPath                          | 17 |
| Data Type DATS                                                     | 24 |
| Leading Zeros                                                      | 24 |
| How to Read BAPIRET2 Structure Easily                              | 25 |
| How to Debug ABAP Code from BAPI Activity                          | 26 |
| How to use SAP GUI from BAPI Activity                              | 27 |
| Execute ABAP Code from UiPath                                      | 28 |
| A Few Restrictions of RFC_ABAP_INSTALL_AND_RUN                     | 32 |
| How to Debug ABAP Code from ABAPRunner                             | 33 |
| Internal ABAP Data Types                                           | 34 |
| Modify XAML to use Installed NCo                                   | 35 |
| Using System Trace to Monitor RFC Activities                       | 36 |
| List of Interesting Transaction Codes                              | 37 |
| List of Interesting Tables                                         | 37 |
| List of Interesting RFMs                                           | 38 |
| List of Interesting Programs                                       | 38 |
| 11.06.2022                                                         | 2  |

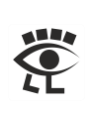

| Conclusion         |    |
|--------------------|----|
|                    |    |
| List of References | 39 |
| Diahta             | 20 |
| Rights             |    |

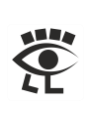

# Disclaimer

This document is provided without any warranty of any kind. No guarantee for the actuality, correctness, completeness or quality of the available information. Liability claims, which refer to damage by the use or not-use of information presented here respectively by the use of incorrect and incomplete information are in principle impossible. Any liability claims are declined. For damages no liability and no responsibility are assumed. Everyone is responsible for himself. This document is subject to change and may be changed at any time for any reason without notice.

| Version | Name           | Date       | Description                                                                                                    |
|---------|----------------|------------|----------------------------------------------------------------------------------------------------|
| 1.00    | Stefan Schnell | 01.11.2020 | Initial document creation                                                                                                    |
| 1.01    | Stefan Schnell | 12.12.2020 | Table with ABAP data types added                                                                                                    |
| 1.02    | Stefan Schnell | 22.03.2020 | BAPI Source and explanation about DATS added                                                                                                    |
| 1.03    | Stefan Schnell | 03.04.2021 | Restructuring, explanation about leading zeros and how to find an RFM added                                                                                                    |
| 1.04    | Stefan Schnell | 04.04.2021 | ABAP example in Search via Description added,<br>remove information about the Data Modeller<br>because it is obsolete and new links in the List of<br>References added                                              |
| 1.05    | Stefan Schnell | 01.05.2021 | List of interesting transaction codes, tables, RFMs<br>and programs added, Using System Trace to<br>Monitor RFC Activities added, Debug ABAP Code<br>from BAPI corrected, Modify XAML to use Installed<br>NCo added |
| 1.06    | Stefan Schnell | 11.06.2022 | Deleted the description how to build a NuGet<br>package with NCo, because this approach is<br>obsolete. Advanced parameter AbapDebug<br>correction and how to use SAP GUI from BAPI<br>Activity added.              |

# **Document History**

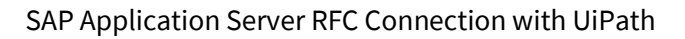

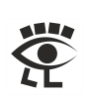

# Abstract

This document describes various technical communication possibilities between an SAP back-end system and UiPath. The calls are based on the RFC interface of the SAP system. It describes the direct use of RFC calls as well as BAPI and ABAP usage. The calls to the SAP system are made by UiPath and the results of the function calls are used in UiPath further more. This is illustrated by some examples, also in comparison to the calls that are executed directly in the SAP system.

Application Programming Interfaces (APIs) to an SAP ERP system, which bases on RFC interface, especially the BAPI, are stable in a normal case. They are subject to a defined technical documentation, change guidelines and a versioning. In comparison to a graphical UI, the execution speed is very fast, too. These can be very good reasons for a possible using. However, precise knowledge of the technical interface, fields and data types is required for this kind of using.

### **Target Audience**

The target audience of this document are Citizen Developer and RPA Developer who needs to connect to SAP back-end via RFC.

### Software Requirements

The necessary software requirements are an installed SAP GUI for Windows, at least version 7.60, and an installed UiPath Studio. If you want to use the BAPI activity it is necessary to install SAP dotNET Connector x86 NCo too. In the SAP system you need the necessary rights to call the transaction codes and, for the use of ABAP, a developer key.

### **Important Hint**

Do not experiment in production systems. Develop and test only in the designated development systems.

# About the Author

| Name:       | Stefan Schnell                                                                                                    |
|-------------|----------------------------------------------------------------------------------------------------|
| Age:        | 57                                                                                                    |
| Employer:   | BWI GmbH in Meckenheim, Germany,<br>IT system house of the German Federal Armed Forces                                                                 |
| Occupation: | Senior Systems Engineer in Service Architecture Department                                                                                             |
| Vocation:   | The building of integration scenarios between front-end and SAP back-end environments, with different platforms, interfaces and programming languages. |
| Meet me at: | <u>UiPath Forum</u>                                                                                                    |
|             | SAP Community                                                                                                    |
|             | LinkedIn                                                                                                    |
|             | Private Site                                                                                                    |

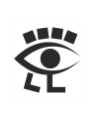

# Three-Tier Architecture and its Automation Approaches

The multitier architecture is a client-server architecture which is split into multiple physically separated layers. This reduces the complexity of dependencies within a system. This has advantages, on the one hand for the understanding and the other hand for the maintenance of the system. Individual layers can be easily exchanged, without having effects to the whole system.

One approach is the Three-Tier Architecture, which is used by SAP. The presentation layer is the front-end, where the user works with. The application layer, also known as back-end server, contains the business logic. The database layer, also known as database server, stores the information and delivers the data to the business logic on demand.

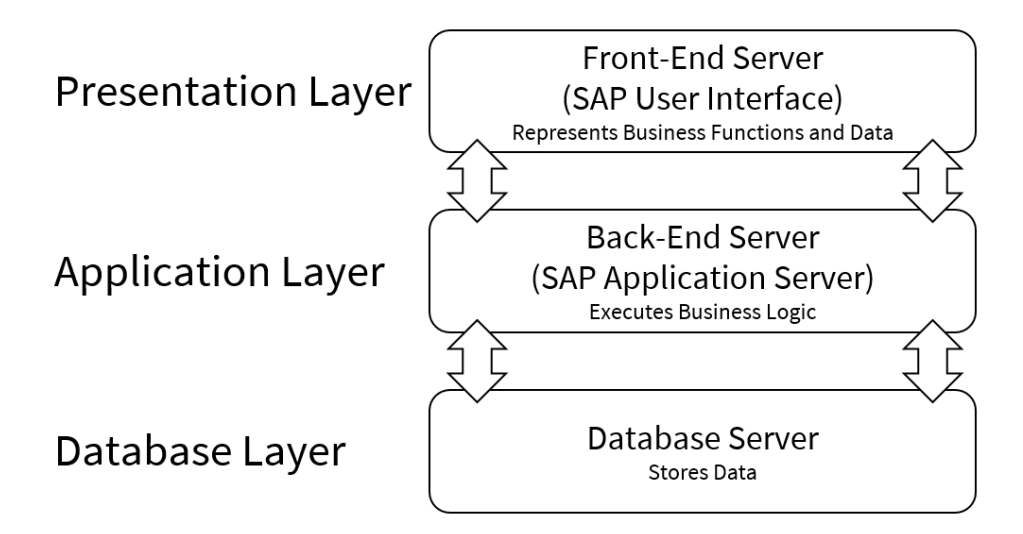

Robotic Process Automation (RPA), as a non-invasive technology, works primarily with the presentation layer, based on the User Interface (UI). But there is also the possibility to communicate with the application layer via an Application Programming Interface (API).

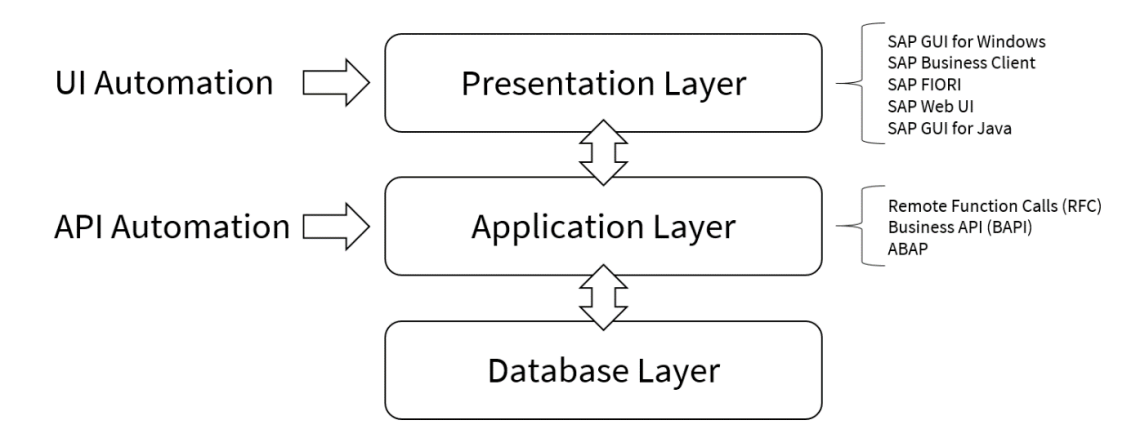

The communication with the application layer is realized via a technical interface.

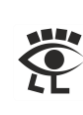

# SFLIGHT Example

# Demo Data Model SFLIGHT

The SAP data model SFLIGHT is for training purposes. It is an ideal playground for any kinds of experiments. All examples in this document use this data model. The development objects are in the packages SAPBC\_DATAMODEL and SAPBC\_BOR, among others. You can open one of these packages in the Object Navigator, with the transaction code (TAC) SE80, to have a closer look at the development objects. Here a few data tables:

| Pac<br>SAF | kage                                                | ▼ &c                                |
|------------|-----------------------------------------------------|-------------------------------------|
| ←          | $\neg \rightarrow \lor   \bigotimes \bigotimes   w$ |                                     |
|            | Object Name                                         | Description                         |
| ~          | √ 🗇 Database Tables                                 |                                     |
|            | SAIRPORT                                            | Airports                            |
|            | SAPLANE                                             | Plane                               |
|            | SBOOK                                               | Single Flight Booking               |
|            | SBUSPART                                            | Airline Partner                     |
|            | SCARPLAN                                            | Plane-airline assignment            |
|            | SCARR                                               | Airline                             |
|            | SCITAIRP                                            | City-Airport assignment             |
|            | SCOUNTER                                            | Sales counter                       |
|            | SCPLANE                                             | Cargo Plane                         |
|            | SCURR                                               | Exchange rates for Workbench traini |
|            | SCURX                                               | Currency for Workbench training dat |
|            | SCUSTOM                                             | Flight customers                    |
|            | SDESSERT                                            | Inflight meal/Dessert               |
|            | SFLIGHT                                             | Flight                              |

Hint: The Data Modeller (TAC SD11) is obsolete.

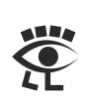

### Generate Data in SFLIGHT Tables

In a normal case contains the table of the SFLIGHT data model no data. To create data, call with the ABAP Editor (TAC SE38) the report SAPBC\_DATA\_GENERATOR.

| ≡                                                                                                    |               |          |               |                  |        |        |   | < | ď       |   |      |
|----------------------------------------------------------------------------------------------------|---------------|----------|---------------|------------------|--------|--------|---|---|---------|---|------|
| < 😼                                                                                                    | P             |          | ABAP Ec       | litor: Initial S | Screen |        |   |   |         |   |      |
| <ul> <li>Image: Contract of the second second s</li></ul> | ~             | P >: •   | 9 -7 <b>b</b> | i Ō              | j      | More 🗸 | Q | đ | <b></b> | 2 | Exit |
| Program                                                                                                    | SAPBC_DATA_GE | ENERATOR | F             | Crea             | te     | 1      |   |   |         |   |      |
| Subobjects                                                                                                    | 1.            |          |               |                  | 2      | 1      |   |   |         |   |      |
| Source Co     Variants     Attributes                                                                                                    | ode           |          |               |                  |        |        |   |   |         |   |      |
| <ul> <li>Document</li> <li>Text element</li> </ul>                                                                                                    | ation<br>ents |          |               |                  |        |        |   |   |         |   |      |
| 6ð Displ                                                                                                    | ay 🧷          | Change   |               |                  |        |        |   |   |         |   |      |
|                                                                                                    |               |          |               |                  |        |        |   |   |         |   |      |
| 17 C                                                                                                    |               |          |               |                  |        |        |   |   |         |   | -    |

Press the Execute button in the toolbar, or the key F8.

| Execute (F8)                     |               |                |               |                |         |
|----------------------------------|---------------|----------------|---------------|----------------|---------|
| < SAP                            |               |                | Create Data   | for Flight Dat | a Model |
| <ul> <li>✓</li> </ul>            | 6             | l i            | Cancel Mor    | re∨            |         |
| Dataset                          |               |                |               |                |         |
|                                  |               | Approxi        | mate Number o | of Entries     | -       |
|                                  |               | SPFLI          | SFLIGHT       | SBOO           | _       |
| Delete Table Entries             |               | 0              | 0             | 0              |         |
| Minimum Data Record              |               | 14             | 108           | 27500          |         |
| Standard Data Record             | ۲             | 26             | 400           | 98000          |         |
| Maximum Data Record              |               | 46             | 1300          | 300000         |         |
| Monster Data Record              |               | 46             | 4900          | 1400000        |         |
| Generation of large data records | only possible | e in backgrour | nd.           |                |         |
| ✓ Canceled Entries in SBOOK      |               |                |               |                |         |

Press Execute again to create data.

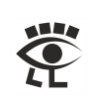

#### Press Yes button to accept the deletion of existing data.

|   | Delete t                                        | able entries and create new entries? |  |
|---|-------------------------------------------------|--------------------------------------|--|
| 0 | Caution: Old table en<br>regenerated. Is this C | tries will be deleted and<br>DK?     |  |
|   | Vos                                             | No                                   |  |

#### Check with Data Browser (TAC SE16) the number of entries in table SFLIGHT.

| < SAP                                                                |            | Data Browser: Table SFLIGHT: Selection                                                                                                    | n Screen |
|----------------------------------------------------------------------|------------|----------------------------------------------------------------------------------------------------|----------|
| ✓                                                                    | E 🤆 💠 🖯 İ  | Number of Entries         Cancel         More $\checkmark$                                                                                                    |          |
| CARRID<br>CONNID<br>FLDATE                                           |            | to<br>to<br>to<br>Display Number of Entries                                                                                                    | ×        |
| PRICE<br>CURRENCY<br>PLANETYPE<br>SEATSMAX<br>SEATSOCC<br>PAYMENTSUM |            | to<br>Lo<br>Lo<br>Lo<br>Lo<br>Lo<br>Lo<br>Lo<br>Lo<br>Lo<br>L                                                                                                    | -<br>-   |
| SEATSMAX_B<br>SEATSOCC_B                                             |            | to                                                                                                    | ✓ Close  |
| SEATSMAX_F<br>SEATSOCC_F                                             |            | to difference difference differen |          |
| Width of Output List<br>Maximum No. of Hits                          | 250<br>200 |                                                                                                    |          |

Each SAP ABAP system contains the SFLIGHT demo model for experimental purposes. It includes a wide area of different development objects which can be used for this, e.g. like tables, function modules, reports, UIs etc. This offers an optimal basis.

**Hint:** In some cases, special authorization objects are required. If the desired result is not achieved, then the Authorization Check (TAC SU53) can be used to determine whether missing authorizations are the reason.

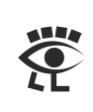

# Different SAP Application Layer Automation Approaches

The following automation approaches uses one technical method, RFC.

### RFC

Remote Function Calls (RFC), also known as Remote Procedure Calls (RPC) or Remote-Enabled Function Modules (RFM), is the standard SAP interface for technical communication between SAP systems. RFC calls a function to be executed in a remote system. RFC is an SAP specific protocol and bases on CPI-C (Common Programming Interface for Communication), developed by IBM.

RFC is used with UiPath via a library called SAP dotNET Connector NCo with the Invoke Code activity.

Execute Remote-Enabled Function Modules from UiPath

### BAPI

The Business Application Programming Interface (BAPI) is a formal defined interface to the business object model and uses RFC. In comparison to the RFM there are some implementation restrictions for BAPI function modules, e.g.:

- BAPIs must not execute 'COMMIT WORK' commands.
- BAPIs must not produce any screen output.
- No exceptions are used in BAPIs, all error messages must be returned in BAPIRET structure.
   <u>How to Read BAPIRET2 Structure Easily</u>
- ...

BAPI is used with UiPath via an activity called UiPath.SAP.BAPI.Activities.

Execute BAPI Function Modules from UiPath

### ABAP

Advanced Business Application Programming language (ABAP, formerly known as Allgemeiner Berichts-Aufbereitungs-Prozessor) is the programming language in SAP environments. The interface to use ABAP with UiPath is the RFM RFC\_ABAP\_INSTALL\_AND\_RUN.

ABAP is used with UiPath via an activity called ABAPRunner. Activities.

Execute ABAP Code from UiPath

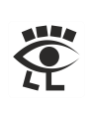

# Execute Remote-Enabled Function Modules from UiPath

Function modules are modularization elements in the ABAP programming language. They encapsulate some functions that can be reused. They provide an interface to pass data to and from the function module. Remote function enabled modules are special flagged function modules which can be called and executed from outside of the application server.

| Classification                   |                |               |                         |               |
|----------------------------------|----------------|---------------|-------------------------|---------------|
| Function Group                   | WDR_DEMOS      | Example Mod   | dules for Demo Purposes |               |
| Short Text                       | Beispiel       |               |                         |               |
| Processing Type                  |                |               | General Data            |               |
| Normal Function M                | lodule         |               | Person Responsible      | SAP           |
| Remote-Enabled N                 | /lodule 🔲 Bas/ | (ML supported | Last Changed By         | SAP           |
| Opdate Module                    |                |               | Changed on              | 28.05.2009    |
| <ul> <li>Start immed.</li> </ul> |                |               | Package                 | SWDP_DEMO     |
| Immediate Start                  | , No Restart   |               | Program Name            | SAPLWDR_DEMOS |
| Start Delayed                    |                |               | INCLUDE Name            | LWDR_DEMOSU01 |
| Coll.run                         |                |               | Original Language       | DE            |
|                                  |                |               | Not released            |               |
|                                  |                |               | Edit Lock               |               |
|                                  |                |               | Clobal                  |               |

To communicate with the SAP Application Server via RFC you can use the <u>SAP dotNETConnector</u> (<u>NCo</u>). You can find a description how to install NCo in the post <u>BAPI Functionality in UiPath</u>.

Hint: It could be possible that it is necessary to install the Microsoft Visual C++ Redistributables.

**Hint:** If you do not have access to the SAP Support Portal you can collect the necessary files manually. With the standard installation of the SAP GUI for Windows you can find the NCo libraries in the Global Assembly Cache (GAC). Look in the directory

C:\Windows\Microsoft.NET\assembly\GAC\_32 and here you can find the libraries sapnco and sapnco\_utils. The additional library libicudecnumber.dll is in the path C:\Program Files (x86)\Common Files\SAP Shared\Kernel\_753 and rscp4n.dll is also in the GAC C:\Windows\Microsoft.NET\assembly\GAC\_32\rscp4n.

**Hint:** If you collect the libraries from an SAP GUI for Windows installation, it is not necessary to install an additional Microsoft Visual C++ Redistributable. The necessary Redistributable is available with the installation of the SAP GUI for Windows. In this case it is absolutely necessary to install an SAP GUI for Windows on each target system.

After the installation of the NCo <u>modify the XAML file</u> of your project. Add a variable from the type SAP.Middleware.Connector.SAPConnectorInfo to your project.

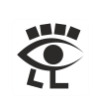

Add an Invoke Code activity to the workflow and try the following VB.NET code ...

... and you should see in the output window this result, when you execute the workflow.

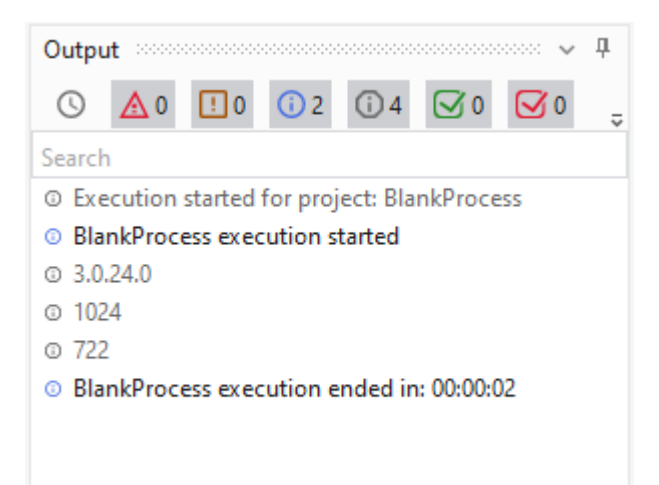

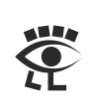

Now we try in the Function Builder (TAC SE37) the RFM FLIGHT\_LIST. Press button Execute in the toolbar, or key F8.

| ✓               | ~ 🗈 🗡       | <b>₹</b> -% i | Ē (  |
|-----------------|-------------|---------------|------|
|                 |             | Test/Execute  | (F8) |
| Function Module | FLIGHT_LIST |               | ]0   |

Add in the import parameters the necessary entries and press button Execute in the toolbar, or key F8.

| Test for function group<br>Function module<br>Uppercase/Lowercase | WDR_DEMOS<br>FLIGHT_LIST                     |  |
|-------------------------------------------------------------------|----------------------------------------------|--|
| RFC target sys:                                                   |                                              |  |
|                                                                   |                                              |  |
| Import parameters                                                 | Value                                        |  |
| Import parameters                                                 | Value<br>FRANKFURT                           |  |
| Import parameters<br>CITYFROM<br>CITYTO                           | Value<br>FRANKFURT<br>NEW YORK               |  |
| Import parameters<br>CITYFROM<br>CITYTO<br>DATEFROM               | Value<br>FRANKFURT<br>NEW YORK<br>01.01.1900 |  |

#### Double click in the table FLIGHT\_LIST the result entries ...

| Tables      |         | Value                       |
|-------------|---------|-----------------------------|
| FLIGHT_LIST | Result: | 🖩 O Entries<br>🖩 51 Entries |

#### ... to see the delivered data.

| MAN | CAR | CONN | COU | CITYFROM  | AIR | COU | CITYTO   | AIR | FLTIME | DEPTIME  | ARRTIME  | DISTANCE   | DIS | F | PER | FLDATE     |
|-----|-----|------|-----|-----------|-----|-----|----------|-----|--------|----------|----------|------------|-----|---|-----|------------|
| 001 | LH  | 0400 | DE  | FRANKFURT | FRA | US  | NEW YORK | JFK | 7:24   | 10:10:00 | 11:34:00 | 6.162,0000 | KM  |   | 0   | 18.04.2020 |
| 001 | LH  | 0400 | DE  | FRANKFURT | FRA | US  | NEW YORK | JFK | 7:24   | 10:10:00 | 11:34:00 | 6.162,0000 | KM  |   | 0   | 16.05.2020 |
| 001 | LH  | 0400 | DE  | FRANKFURT | FRA | US  | NEW YORK | JFK | 7:24   | 10:10:00 | 11:34:00 | 6.162,0000 | KM  |   | 0   | 13.06.2020 |
| 001 | LH  | 0400 | DE  | FRANKFURT | FRA | US  | NEW YORK | JFK | 7:24   | 10:10:00 | 11:34:00 | 6.162,0000 | KM  |   | 0   | 11.07.2020 |
| 001 | LH  | 0400 | DE  | FRANKFURT | FRA | US  | NEW YORK | JFK | 7:24   | 10:10:00 | 11:34:00 | 6.162,0000 | KM  |   | 0   | 08.08.2020 |
| 001 | LH  | 0400 | DE  | FRANKFURT | FRA | US  | NEW YORK | JFK | 7:24   | 10:10:00 | 11:34:00 | 6.162,0000 | KM  |   | 0   | 05.09.2020 |
| 001 | LH  | 0400 | DE  | FRANKFURT | FRA | US  | NEW YORK | JFK | 7:24   | 10:10:00 | 11:34:00 | 6.162,0000 | KM  |   | 0   | 28.09.2020 |
| 001 | LH  | 0400 | DE  | FRANKFURT | FRA | US  | NEW YORK | JFK | 7:24   | 10:10:00 | 11:34:00 | 6.162,0000 | KM  |   | 0   | 03.10.2020 |
| 001 | 1 H | 0400 | DF  | FRANKFURT | FRA | US  | NEW YORK | JEK | 7:24   | 10:10:00 | 11:34:00 | 6.162.0000 | KM  |   | 0   | 28.10.2020 |

Now we want to do the same with UiPath.

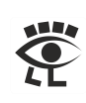

To do the same in UiPath use an Invoke Code activity with the following VB.NET code ...

```
'-Begin-----
Dim cfgParams As SAP.Middleware.Connector.RfcConfigParameters
Dim destination As SAP.Middleware.Connector.RfcDestination
Dim rfcFunction As SAP.Middleware.Connector.IRfcFunction
Dim FlightList As SAP.Middleware.Connector.IRfcTable
Dim Line As SAP.Middleware.Connector.IRfcStructure
cfgParams = New SAP.Middleware.Connector.RfcConfigParameters
cfgParams.Add(SAP.Middleware.Connector.RfcConfigParameters.Name, "Test")
cfgParams.Add(SAP.Middleware.Connector.RfcConfigParameters.AppServerHost,
  "ABAP702")
cfgParams.Add(SAP.Middleware.Connector.RfcConfigParameters.SystemNumber, "00")
cfgParams.Add(SAP.Middleware.Connector.RfcConfigParameters.Client, "001")
cfgParams.Add(SAP.Middleware.Connector.RfcConfigParameters.User, "BCUSER")
cfgParams.Add(SAP.Middleware.Connector.RfcConfigParameters.Password, "minisap")
destination =
SAP.Middleware.Connector.RfcDestinationManager.GetDestination(cfgParams)
rfcFunction = destination.Repository.CreateFunction("FLIGHT_LIST")
rfcFunction.SetValue("CITYFROM", "FRANKFURT")
rfcFunction.SetValue("CITYTO", "NEW YORK")
rfcFunction.SetValue("DATEFROM", "19000101")
rfcFunction.SetValue("DATETO", "99991231")
rfcFunction.Invoke(destination)
FlightList = rfcFunction.GetTable("FLIGHT_LIST")
For Each Line In FlightList
  Console.WriteLine(
    Line.GetValue("CARRID").ToString.Trim & " - " & _
    Line.GetValue("CONNID").ToString.Trim & " - " & _
    Line.GetValue("FLDATE").ToString.Trim _
  )
Next
'-End------
```

... to see this result, when you execute the workflow.

| Output                                  | - P |
|-----------------------------------------|-----|
| ○ ▲ 0 10 0 2 0 50 ♀ 0 ♥ 0 # □           |     |
|                                         |     |
| © Execution started for project: SAPRFC |     |
| SAPRFC execution started                |     |
| © LH -0400 - 2020-04-18                 |     |
| ⊙ LH -0400 - 2020-05-16                 |     |
| © LH -0400 - 2020-06-13                 |     |
| © LH -0400 - 2020-08-08                 |     |
| © LH -0400 - 2020-09-05                 |     |
| © LH -0400 - 2020-07-11                 |     |
| © LH -0400 - 2020-09-28                 |     |
| © LH -0400 - 2020-10-03                 |     |
| © LH -0400 - 2020-10-28                 |     |

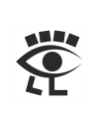

### How to Find an RFM

Open the Data Browser (TAC SE16) and open table TFDIR. This table contains all function modules of an SAP system.

Table Name TFDIR

In the selection screen type in field FMODE (Type of Function Module) an R, which means this function module is remote enabled.

| 5UNOVAN5   |              |
|------------|--------------|
|            |              |
|            |              |
| PNAME      |              |
| INCLUDE    |              |
| FREEDATE   |              |
| APPL       |              |
| MAND       |              |
| FMODE      | $\mathbb{R}$ |
| HOST       |              |
| UTASK      |              |
| PNAME_MAIN |              |

Add the information you know in the available fields to find the RFM you are searching for.

#### Search via Description

Open the Data Browser (TAC SE16) and open table TFTIT. This table contains from all function modules the short text.

| Table Name TFTIT |            |       |
|------------------|------------|-------|
|                  | Table Name | TFTIT |

In the selection screen you have the possibility to add the language key (SPRAS) and text, text fragments and wildcards (STEXT). On this way a function module can be found via the description. But in a second step, via table TFDIR, it is necessary to detect if the function module is remote enabled, as described above.

| SPRAS    |   | EN    |
|----------|---|-------|
| FUNCNAME |   |       |
|          |   |       |
| STEXT    | × | *ard* |

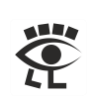

Here an approach how to realize a search via short description, on remote enabled function modules, in ABAP:

```
TYPES: BEGIN OF ty_FuncMod,
    FUNCNAME TYPE RS38L_FNAM,
    STEXT TYPE RS38L_FTXT,
    END OF ty_FuncMod.
DATA:
    lt_FuncMod TYPE STANDARD TABLE OF ty_FuncMod
    ·
SELECT ShortText~FUNCNAME ShortText~STEXT
    FROM TFTIT AS ShortText
    INNER JOIN TFDIR AS FuncMod ON ShortText~FUNCNAME = FuncMod~FUNCNAME
    INNER JOIN TFDIR AS FuncMod ON ShortText~FUNCNAME = FuncMod~FUNCNAME
    INTO CORRESPONDING FIELDS OF TABLE lt_FuncMod
    WHERE FuncMod~FMODE = 'R' AND
        ShortText~STEXT LIKE '%ard%'.
```

The result is available in the internal table lt\_FuncMod and each short text contains \*ard\*, e.g. as Card, Hardware, Dashboard or Wizard.

| Tabl | es               | Table Contents                 |                                                            |
|------|------------------|--------------------------------|------------------------------------------------------------|
| Tab  | ole              | LT_FUNCMOD                     |                                                            |
| Att  | ributes<br>Colum | Standard [25x2(208)]           |                                                            |
|      | Row              | FUNCNAME [C(30)]               | STEXT [C(74)]                                              |
|      | 8                | BAPI_PCA_MASTER_CREATE         | Create Payment Card                                        |
|      |                  | BAPI_PCA_MASTER_EXISTCHECK     | Existence Check of Payment Card                            |
|      | 10               | BAPI_PCA_MASTER_GETDETAIL      | Read Payment Card                                          |
|      | 11               | BDL_SMON_READ_HARDW_DESCR_FILE | Delivers Hardwareconfiguration                             |
|      | 12               | BICS_CONS_GET_XCLS             | Get Xcelsius Dashboard                                     |
|      | 13               | BICS_CONS_SAVE_XCLS            | Save Xcelsius Dashboard                                    |
|      | 14               | RSOS_INIT_AND_DELTA_INDEXING   | Executes initial and delta indexing with standard settings |
|      | 15               | RS_DME_UI_WIZARD_PROCESS       | WF: Wizard ausführen                                       |
|      | 16               | RS_DME_UI_WIZ_PROCESS_INTERNAL | .WF: Wizard ausführen (intern)                             |
|      | 17               | SAP_WAPI_FORWARD_WORKITEM      | Workflow Interfaces: Forward Work Item                     |

**Hint:** This kind of search is case sensitive, %card% and %Card% are different and delivers different results.

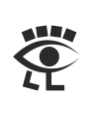

# Execute BAPI Function Modules from UiPath

BAPI is a standardized programming interfaces enabling external applications to access business processes and data in SAP systems. BAPIs are defined in the Business Object Repository (BOR). You can find more information in the <u>BAPI Programming Guide (CA-BFA)</u> at SAP Help Portal.

Open in the Business Object Builder (TAC SWO1) the Business Object (BO) SFLIGHT.

| < SAP                          |   |      | Bu   | sines   | s Obje | ect Bu | uilder: | Initia | il Screen |
|--------------------------------|---|------|------|---------|--------|--------|---------|--------|-----------|
| ✓                              | ~ | Þ    | 9    | R<br>لا | Ŵ      | 0      | AB      | °.}    | More ∨    |
| Object/Interface Type          |   | SFL  | IGHT | ]6      | 2]     |        |         |        |           |
| Object type     Interface type |   |      |      |         |        | 👎 Te   | st      |        |           |
| 6ට Display                     |   | Chan | ge   |         | ť      | ] Cre  | ate     |        |           |

Now you can view e.g. all attributes and methods etc.

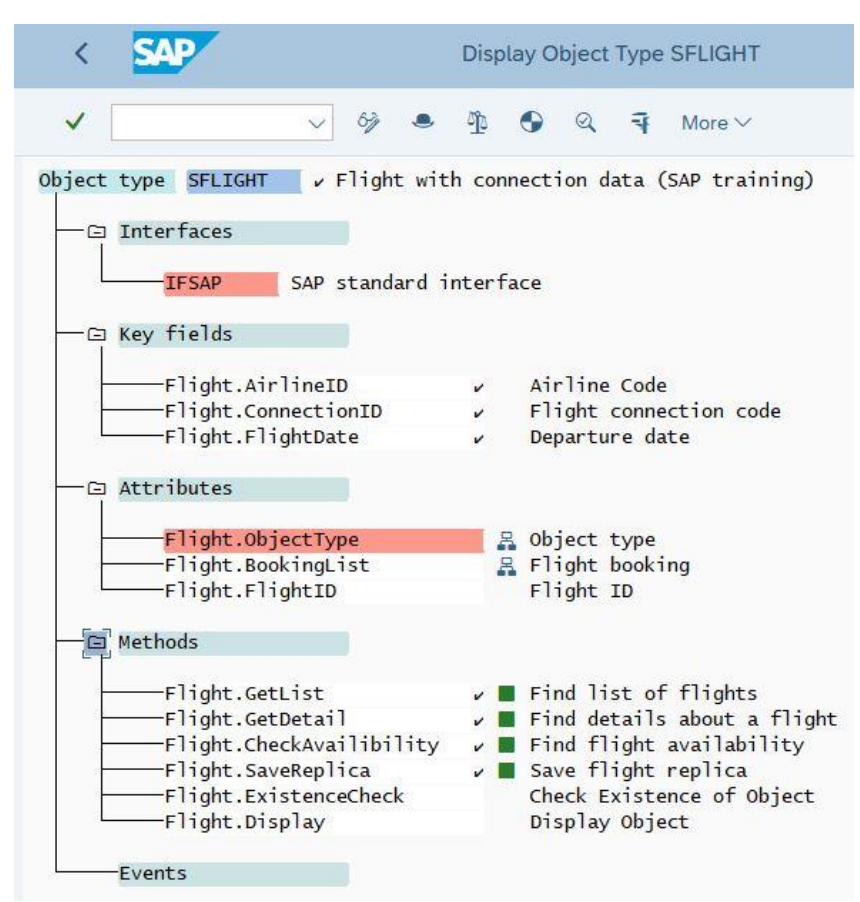

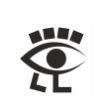

Open in the BAPI Explorer (TAC BAPI) with the object Flight.

| < SAP                                |                    |             | BAPI Exp      | olorer          |
|--------------------------------------|--------------------|-------------|---------------|-----------------|
| ✓ 0 5                                | 🗸 🏘 Cancel Mo      | ore 🗸       |               |                 |
| 10E                                  | 📫 Detail 👔 Doc     | umentation  | 🌯 Tools 💪     | * Project       |
|                                      | Object             |             |               |                 |
| SAPTIONS                             | Object Name        | Flight      |               |                 |
|                                      |                    |             |               |                 |
| Aphabeticat                          | Short description  | Flight with | connection of | lata (SAP train |
| Portfolio and Project Management     |                    |             |               |                 |
| SAP Business Information Warehouse   |                    |             |               |                 |
| Knowledge Management                 |                    | CEL TOUT    |               |                 |
|                                      | Object type        | SFLIGHT     |               |                 |
| > Business Management                |                    |             |               |                 |
| Computing Center Management Sv       | Pack.              | SAPBC_IBF   | Component     | BC-DWB          |
| VABAP Workbench, Java IDE and In     |                    |             |               |                 |
| E FlightBooking                      | Person responsible | <u>SAP</u>  |               |                 |
| > E FlightCustomer                   |                    |             |               |                 |
| > E FlightConnection                 | Created on         | 31.07.1997  | Release       | 40A             |
| > 🗔 Flight                           |                    |             |               |                 |
| > 🖾 FlightTrip                       | Status             |             |               |                 |
| > Enterprise Service Infrastructure  | Delegas status     | Polosod     |               |                 |
| > Middleware                         | Release status     | Refeased    |               |                 |
| > Security                           |                    |             | 1             |                 |
| > Basis Services / Communication Int | Last changed by    | SAP         | Changed on    | 19.10.2001      |
| Sonico                               |                    |             |               |                 |

#### Now you can view all information in a clear structure.

| < SAP                         |                         | BAPI Explorer               |     |  |
|-------------------------------|-------------------------|-----------------------------|-----|--|
| <ul><li>✓ ○</li></ul>         | √ <sup>®</sup> Cancel M | lore V                      |     |  |
| Not and the second second     | 🔊 Detail 🗊 Do           | cumentation 🔹 Tools 🥒 Proje | ect |  |
| -CD                           | Method (BAPI)           |                             |     |  |
| SAPIDOUSCO                    | Method                  | GetDetail                   |     |  |
| rarchical Alphabetical        | Business object         | Flight                      |     |  |
| ✓ 	☐ Flight                   | <u></u>                 |                             |     |  |
| S AirlineID                   | Short description       | Find details about a flight |     |  |
| ConnectionID                  |                         |                             |     |  |
| Solution State Solution State | Now in Polooso          | 610                         |     |  |
| >      CheckAvailibility      | ivew in Release         | 010                         |     |  |
| GetDetail                     |                         |                             |     |  |
| ExtensionIn                   | Function module         | BAPI_FLIGHT_GETDETAIL       |     |  |
| 🗊 FlightData                  |                         |                             |     |  |
| AdditionalInfo                | ALE message type        | Does not exist              |     |  |
| 🗊 Availibility                |                         |                             |     |  |
| ExtensionOut                  | Dinstance-depend        | Dialog                      |     |  |
| ff Return                     |                         |                             | 2   |  |
| > 🔤 GetList                   | Status                  |                             |     |  |
| > 🔤 SaveReplica               | Delesse statu-          | Palazzad                    |     |  |
| > 🖂 ElightTrip                | Release status          | Refeased                    |     |  |

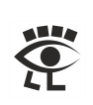

Open in the Function Builder (TAC SE37) the function module BAPI\_FLIGHT\_GETDETAIL and press Execute button in the toolbar.

| < SAP                                                                                                    |           | Function  | Build              | er: In | itial Screen |
|----------------------------------------------------------------------------------------------------|-----------|-----------|--------------------|--------|--------------|
| <ul> <li>Image: A start of the start of the start of</li></ul> | ~ 4       | » 4       | <sup>م</sup><br>لا | i      | More 🗸       |
|                                                                                                    |           |           |                    |        |              |
|                                                                                                    |           |           |                    |        |              |
| Function Module                                                                                                    | BAPI_FLIG | HT_GETDET | AIL                |        | ]@           |

### Add the necessary values ...

| < SAP                                                             | Test Function Module: Initial Screen        |
|-------------------------------------------------------------------|---------------------------------------------|
| <ul> <li>✓</li> </ul>                                             | 🗑 🤤 More 🗸                                  |
| Test for function group<br>Function module<br>Uppercase/Lowercase | SAPBC_BAPI_SFLIGHT<br>BAPI_FLIGHT_GETDETAIL |
| RFC target sys:                                                   |                                             |
| Import parameters                                                 | [Value ]                                    |
| AIRLINEID<br>CONNECTIONID<br>FLIGHTDATE                           | LH<br>0400<br>18.04.2020                    |
| Tables                                                            | Value                                       |
| EXTENSION_IN                                                      | 0 Entries                                   |

📆 0 Entries

0 Entries

#### ... and look at the results.

EXTENSION\_OUT RETURN

| Intime: /14 Microsecor | 105                                                   |
|------------------------|-------------------------------------------------------|
| C target sys:          |                                                       |
|                        |                                                       |
|                        |                                                       |
| Import parameters      | Value                                                 |
| AIRLINEID              | LH                                                    |
| CONNECTIONID           | 0400                                                  |
| FLIGHTDATE             | 18.04.2020                                            |
| Export parameters      | Value                                                 |
| FLIGHT_DATA            | 🞼 LH Lufthansa 040018.04.2020FRAFRANKFURT JFKNEW YORH |
| ADDITIONAL_INFO        | 7:246.162,0000 КМ КМТАЗ10-300                         |
| AVAILIBILITY           | ¥ 280 17 22 1 10 0                                    |
| Tables                 | Value                                                 |
| EXTENSION_IN           | 🖩 0 Entries                                           |
| Result:                | 🛗 O Entries                                           |
| EXTENSION_OUT          | 📆 0 Entries                                           |
| Result:                | 🔠 O Entries                                           |
| RETURN                 | 0 Entries                                             |
|                        |                                                       |

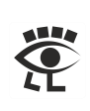

**Hint:** To use the BAPI Activity it is necessary to install SAP dotNET Connector NCo. If you don't have access to the SAP Support Portal to download the NCo and you have installed an SAP GUI for Windows you can use the available installation, with a small adjustment in the Global Assembly Cache (GAC). Duplicate in the GAC, in the subdirectories sapnco and sapnco\_utils, the existing directories and change the version number from 3.1.0.42 to 3.0.0.42. The installation of the BAPI activity and its operation works perfectly without additional NCo installation. But for this operation you need administration rights.

| ÷ | → | ✓ ↑ << Lokaler Datenträger (C:) | → Windows → | Microsoft.NET > assembly > GAC_32 | > sapnco > 🗸 진   | , ♀ "sapnco" durchs |
|---|---|---------------------------------|-------------|-----------------------------------|------------------|---------------------|
|   | ~ | 🔓 sapnco                        | ^           | Name                              | Änderungsdatum   | Тур                 |
|   |   | v4.0_3.0.0.4250436dca5c7f7d23   |             | v4.0_3.0.0.4250436dca5c7f7d23     | 27.10.2020 07:11 | Dateiordner         |
|   |   | v4.0_3.1.0.4250436dca5c7f7d23   |             | v4.0_3.1.0.4250436dca5c7f7d23     | 04.10.2020 17:13 | Dateiordner         |
|   |   | sapnco_utils                    |             |                                   |                  |                     |
|   |   | v4.0_3.0.0.4250436dca5c7f7d23   |             |                                   |                  |                     |
|   |   | v4.0_3.1.0.4250436dca5c7f7d23   |             |                                   |                  |                     |
|   | > |                                 |             |                                   |                  |                     |

#### Install the BAPI Package.

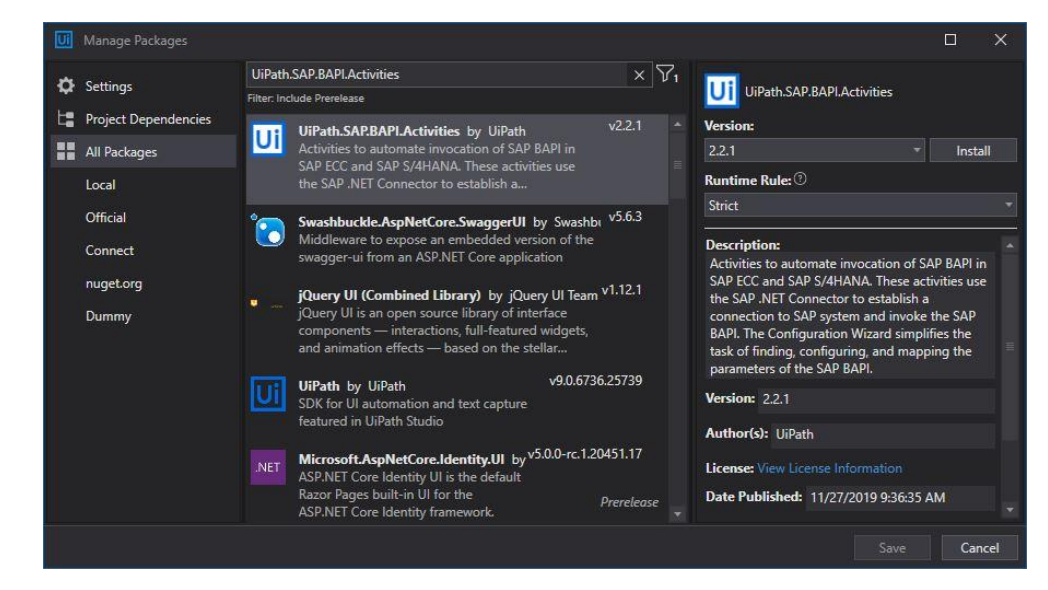

#### Define your application scope.

| Server 🕐            |         | Authentication   |        |  |
|---------------------|---------|------------------|--------|--|
| Application Server  | ABAP702 | Client           | 001    |  |
| System Number       |         | User             | BCUSER |  |
| SAP Router          |         | Password         |        |  |
| Message Server      |         | Language         |        |  |
| Logon Group         |         | SNC Mode         |        |  |
| System ID           |         | SNC Library Path |        |  |
| Advanced Parameters |         | SNC Partner Name |        |  |
|                     |         | SNC SSO          |        |  |
|                     |         | SNC QOP          |        |  |

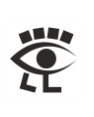

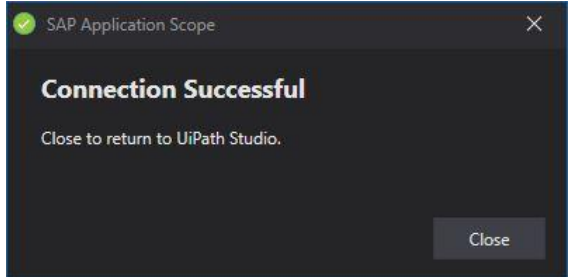

### Invoke the BAPI method BAPI\_FLIGHT\_GETDETAIL.

| Invoke SAP BAPI                                                                                                    |                                                                                                    |          |                       |                                                                                                    |                                                                                      |                                                                                                    | ×               |
|----------------------------------------------------------------------------------------------------|----------------------------------------------------------------------------------------------------|----------|-----------------------|----------------------------------------------------------------------------------------------------|--------------------------------------------------------------------------------------|----------------------------------------------------------------------------------------------------|-----------------|
|                                                                                                    |                                                                                                    |          |                       |                                                                                                    |                                                                                      |                                                                                                    |                 |
| BAPI Name                                                                                                    |                                                                                                    | _        |                       |                                                                                                    |                                                                                      |                                                                                                    |                 |
| BAPI_FLIGHT                                                                                                    |                                                                                                    | <u>Р</u> |                       |                                                                                                    |                                                                                      |                                                                                                    |                 |
| BAPI_FLIGHT_CHECKAVAILIBILITY                                                                                                    |                                                                                                    |          |                       |                                                                                                    |                                                                                      |                                                                                                    |                 |
| BAPI_FLIGHT_GETDETAIL                                                                                                    |                                                                                                    |          |                       | li sa s                                                                                                    | -                                                                                    | 1                                                                                                    |                 |
| BAPI_FLIGHT_GETLIST                                                                                                    |                                                                                                    |          | Length                | Data Type                                                                                                    | Direction                                                                            | Value                                                                                                    |                 |
| BAPI_FLIGHT_SAVEREPLICA                                                                                                    |                                                                                                    |          |                       |                                                                                                    |                                                                                      |                                                                                                    |                 |
|                                                                                                    |                                                                                                    |          |                       |                                                                                                    |                                                                                      |                                                                                                    |                 |
|                                                                                                    |                                                                                                    |          |                       |                                                                                                    |                                                                                      |                                                                                                    |                 |
|                                                                                                    |                                                                                                    |          |                       |                                                                                                    |                                                                                      |                                                                                                    |                 |
|                                                                                                    |                                                                                                    |          |                       |                                                                                                    |                                                                                      |                                                                                                    |                 |
|                                                                                                    |                                                                                                    |          |                       |                                                                                                    |                                                                                      |                                                                                                    |                 |
|                                                                                                    |                                                                                                    |          |                       |                                                                                                    |                                                                                      |                                                                                                    |                 |
|                                                                                                    |                                                                                                    |          |                       |                                                                                                    |                                                                                      |                                                                                                    |                 |
|                                                                                                    |                                                                                                    |          |                       |                                                                                                    |                                                                                      |                                                                                                    |                 |
|                                                                                                    |                                                                                                    |          |                       |                                                                                                    |                                                                                      | Done                                                                                                    | Cancel          |
|                                                                                                    |                                                                                                    |          |                       |                                                                                                    |                                                                                      |                                                                                                    |                 |
| * Required                                                                                                    |                                                                                                    |          | 200                   |                                                                                                    |                                                                                      |                                                                                                    |                 |
| * Required                                                                                                    |                                                                                                    | <i></i>  |                       |                                                                                                    |                                                                                      |                                                                                                    | ×               |
| * Required                                                                                                    |                                                                                                    |          |                       |                                                                                                    |                                                                                      |                                                                                                    | ×               |
| * Required<br>Invoke SAP BAPI<br>BAPI Name                                                                                                    |                                                                                                    |          |                       |                                                                                                    |                                                                                      |                                                                                                    | ×               |
| * Required<br>Invoke SAP BAPI<br>BAPI Name<br>BAPI_FLIGHT_GETDETAIL                                                                                                    |                                                                                                    | <u>2</u> |                       |                                                                                                    | Add Para                                                                             | ameters 🗹 Export 1                                                                                            | Parameters      |
| * Required<br>Invoke SAP BAPI<br>BAPI Name<br>BAPI_FLIGHT_GETDETAIL<br>Find details about a flight                                                                                                    |                                                                                                    | <u>2</u> |                       |                                                                                                    | 🗐 Add Para                                                                           | ameters 📝 Export I                                                                                            | ×               |
| * Required<br>Invoke SAP BAPI<br>BAPI Name<br>BAPI_FLIGHT_GETDETAIL<br>Find details about a flight<br>Name                                                                                              | Description                                                                                              | P        | Length                | Data Tyme                                                                                                    | Add Para                                                                             | ameters 📝 Export I<br>Value                                                                                   | X               |
| * Required<br>Invoke SAP BAPI<br>BAPI Name<br>BAPI_FLIGHT_GETDETAIL<br>Find details about a flight<br>Name                                                                                              | Description                                                                                              | P        | Length                | Data Type                                                                                                    | Add Para<br>Direction                                                                | ameters 🗹 Export l<br>Value                                                                                   | X<br>Parameters |
| * Required<br>Invoke SAP BAPI<br>BAPI Name<br>BAPI_FLIGHT_GETDETAIL<br>Find details about a flight<br>Name<br>FLIGHT_DATA *                                                                             | Description<br>Flight data                                                                               | <u>م</u> | Length                | Data Type<br>DataRow                                                                                                    | <ul> <li>Add Para</li> <li>Direction</li> <li>Out</li> </ul>                         | ameters 🗹 Export I<br>Value<br>Enter a VB expression                                                          | Parameters      |
| * Required<br>Invoke SAP BAPI<br>BAPI Name<br>BAPI_FLIGHT_GETDETAIL<br>Find details about a flight<br>Name<br>FLIGHT_DATA *<br>AIRLINEID *                                                              | Description<br>Flight data<br>Airline Code                                                               | ٩        | Length<br>3           | Data Type<br>DataRow<br>String                                                                                                    | Add Para     Direction     Out     In                                                | ameters 🛛 Export I<br>Value<br>Enter a VB expression<br>"LH"                                                  | Parameters      |
| * Required<br>Invoke SAP BAPI<br>BAPI Name<br>BAPI_FLIGHT_GETDETAIL<br>Find details about a flight<br>Name<br>FLIGHT_DATA *<br>AIRLINEID *<br>CONNECTIONID *                                            | Description<br>Flight data<br>Airline Code<br>Flight connection code                                     | P        | Length<br>3<br>4      | Data Type<br>DataRow<br>String<br>String                                                                                                    | <ul> <li>Add Para</li> <li>Direction</li> <li>Out</li> <li>In</li> <li>In</li> </ul> | ameters Z Export I<br>Value<br>Enter a VB expression<br>"LH"<br>"0400"                                        | Parameters      |
| * Required<br>Invoke SAP BAPI<br>BAPI Name<br>BAPI_FLIGHT_GETDETAIL<br>Find details about a flight<br>Name<br>FLIGHT_DATA *<br>AIRLINEID *<br>CONNECTIONID *<br>FLIGHTDATE *                            | Description<br>Flight data<br>Airline Code<br>Flight connection cor<br>Departure date                    | Ø        | Length<br>3<br>4<br>8 | Data Type<br>DataRow<br>String<br>String<br>String                                                                                                    | Add Pare                                                                             | ameters Z Export I<br>Value<br>Enter a VB expression<br>"LH"<br>"0400"<br>"20200418"                          | Parameters      |
| * Required<br>Invoke SAP BAPJ<br>BAPI Name<br>BAPI_FLIGHT_GETDETAIL<br>Find details about a flight<br>Name<br>FLIGHT_DATA *<br>AIRLINEID *<br>CONNECTIONID *<br>FLIGHTDATE *<br>RETURN                  | Description<br>Flight data<br>Airline Code<br>Flight connection cor<br>Departure date<br>Return Messages | р<br>de  | Length<br>3<br>4<br>8 | Data Type<br>DataRow<br>String<br>String<br>String<br>List <bapir< td=""><td>Add Para Direction Out In In In In/Out</td><td>ameters Z Export I<br/>Value<br/>Enter a VB expression<br/>"LH"<br/>"0400"<br/>"20200418"<br/>Enter a VB expression</td><td>Parameters</td></bapir<> | Add Para Direction Out In In In In/Out                                               | ameters Z Export I<br>Value<br>Enter a VB expression<br>"LH"<br>"0400"<br>"20200418"<br>Enter a VB expression | Parameters      |
| * Required<br>Invoke SAP BAPJ<br>BAPI Name<br>BAPI_FLIGHT_GETDETAJL<br>Find details about a flight<br>Name<br>FLIGHT_DATA *<br>AIRLINEID *<br>CONNECTIONID *<br>FLIGHTDATE *<br>RETURN                  | Description<br>Flight data<br>Airline Code<br>Flight connection cod<br>Departure date<br>Return Messages | Ø        | Length<br>3<br>4<br>8 | Data Type<br>DataRow<br>String<br>String<br>String<br>List <bapir< td=""><td>Add Para</td><td>ameters 🗹 Export I<br/>Value<br/>Enter a VB expression<br/>"LH"<br/>"0400"<br/>"20200418"<br/>Enter a VB expression</td><td>Parameters</td></bapir<>                               | Add Para                                                                             | ameters 🗹 Export I<br>Value<br>Enter a VB expression<br>"LH"<br>"0400"<br>"20200418"<br>Enter a VB expression | Parameters      |
| * Required<br>Invoke SAP BAPI<br>BAPI Name<br>BAPI_FLIGHT_GETDETAIL<br>Find details about a flight<br>Name<br>FLIGHT_DATA *<br>AIRLINEID *<br>CONNECTIONID *<br>FLIGHTDATE *<br>RETURN<br>Add parameter | Description<br>Flight data<br>Airline Code<br>Flight connection cor<br>Departure date<br>Return Messages | Ø        | Length<br>3<br>4<br>8 | Data Type<br>DataRow<br>String<br>String<br>List <bapir< td=""><td>Add Para</td><td>ameters   Export I  Value  Enter a VB expression  "LH"  '0400"  '20200418"  Enter a VB expression</td><td>Parameters</td></bapir<>                                                           | Add Para                                                                             | ameters   Export I  Value  Enter a VB expression  "LH"  '0400"  '20200418"  Enter a VB expression             | Parameters      |

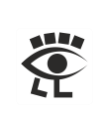

### Build the workflow and run it ...

| SAP Application Scope                                                                                                    | * |
|----------------------------------------------------------------------------------------------------|---|
| Configure                                                                                                    |   |
|                                                                                                    |   |
| ] Do                                                                                                    | * |
| $\oplus$                                                                                                    |   |
| BAPI_FLIGHT_GETDETAIL 🔗                                                                                                    |   |
| Configure                                                                                                    |   |
|                                                                                                    |   |
|                                                                                                    |   |
|                                                                                                    | ~ |
| Foreach Misg in KetMisg                                                                                                    |   |
| Body                                                                                                    |   |
| [] Body                                                                                                    | * |
| A                                                                                                    |   |
| ∆na Assign                                                                                                    |   |
| item = CType(Msg. BapiRt                                                                                                    |   |
|                                                                                                    |   |
|                                                                                                    |   |
| or the second second s | * |
| Condition                                                                                                    | _ |
| Item.Type = "S"                                                                                                    |   |
| Then Else                                                                                                    |   |
| 😡 Write Line 🛛 🚳 Write Line                                                                                                    |   |
| Text FlightData.Field(Of String)("A Text item.Message                                                                                                    |   |
|                                                                                                    |   |
| $\square \square \square \square \square \square \square \square \square \square \square \square \square \square \square \square \square \square \square $                                                                                                    |   |
|                                                                                                    |   |
|                                                                                                    |   |
|                                                                                                    |   |
|                                                                                                    |   |
| nearrian Editor — 🔲 🗸                                                                                                    |   |
|                                                                                                    |   |
|                                                                                                    |   |
| FlightData.Field(Of String)("AIKLINE") & vbCrLf & _     FlightData.Field(Of String)("CITYFROM") & vbCrLf & _                                                                                                    |   |
| 3 FlightData.Field(Of String)("CITYTO")                                                                                                    |   |
|                                                                                                    |   |
| OK Cancel                                                                                                    |   |
|                                                                                                    |   |
|                                                                                                    |   |
| LightData("AIRLINE").ToString & vbCrLf &                                                                                                    |   |
| lightData("CITVEDOM") Tactaing & where f @                                                                                                    |   |

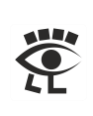

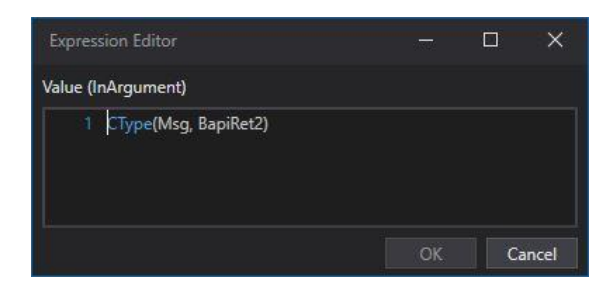

#### ... and look at the results.

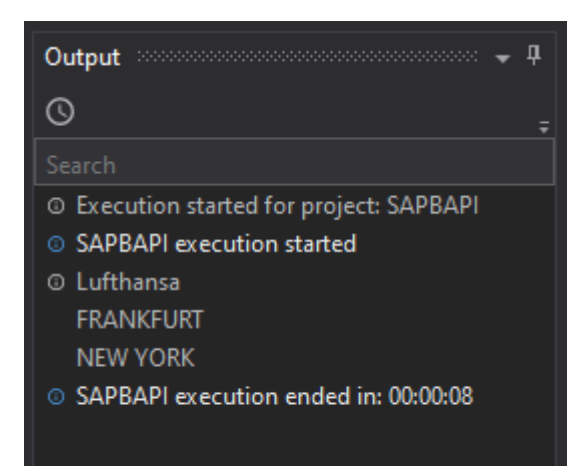

Here for comparison the same result displayed in the SAP system.

|     | SAP       | Structure Editor: Display FLIGHT_DATA from Entry |        |                 |       |            |   |          |          |            |       |   |     |       |            |     |     |
|-----|-----------|--------------------------------------------------|--------|-----------------|-------|------------|---|----------|----------|------------|-------|---|-----|-------|------------|-----|-----|
| ~   | · [       | ~ # ~ <                                          | >      | >I →≣ Column Me | tadat | a Cancel 🖆 | Ċ | G G.     | More 🗸   |            |       | Q | Q*  | ₫     | <b>G</b> 8 | E   | xit |
| AIR | AIRLINE   | CONN FLIGHTDATE                                  | AIR CI | ITYFROM         | AIR   | CITYTO     |   | DEPTIME  | ARRTIME  | ARRDATE    | PRICE |   |     |       | CURR       | CUR |     |
| LH  | Lufthansa | 0400 18.04.2020                                  | FRA FR | RANKFURT        | JFK   | NEW YORK   |   | 10:10:00 | 11:34:00 | 18.04.2020 |       |   | 666 | ,0000 | EUR        | EUR |     |

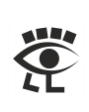

### Data Type DATS

The data type DATS describes objects of the type CHAR with a length of 8 characters. It is designed for calendar dates in the format YYYYMDD. DATS is assigned to the <u>internal ABAP data type</u> D.

In our example the flight date is from the type DATS.

| Data element S_DATE                           |                               | E    |                     | Active    |             |                                |
|-----------------------------------------------|-------------------------------|------|---------------------|-----------|-------------|--------------------------------|
| Short Description                             | Short Description Flight date |      | date                |           |             |                                |
| Attributes                                    | Data 1                        | Гуре | Further Charac      | teristics | Field Label |                                |
| <ul> <li>Elementar</li> <li>Domain</li> </ul> | у Туре                        |      | <u>s date</u>       |           |             | Date for Workbench Training Da |
|                                               |                               |      | Data Type<br>Length | DATS      | Date field  | (YYYYMMDD) stored as char(8)   |

In the SE37 it is necessary to type DD.MM.YYYY ...

| Import parameters | Value      |
|-------------------|------------|
| AIRLINEID         | LH         |
| CONNECTIONID      | 0400       |
| FLIGHTDATE        | 18.04.2020 |

... but in the BAPI activity it is necessary to type YYYYMMDD.

| Name           | Description            | Length | Data Type                                            | Direction | Value      |
|----------------|------------------------|--------|------------------------------------------------------|-----------|------------|
| FLIGHT_DATA *  | Flight data            |        | DataRow                                              | Out       | FlightData |
| AIRLINEID *    | Airline Code           |        | String                                               | In        | "LH"       |
| CONNECTIONID * | Flight connection code |        | String                                               | In        | "0400"     |
| FLIGHTDATE *   | Departure date         |        | String                                               |           | "20200418" |
| RETURN         | Return Messages        |        | List <bapir< td=""><td>In/Out</td><td></td></bapir<> | In/Out    |            |

### Leading Zeros

In many character fields of the SAP tables, e.g. like table KNA1 General Data in Customer Master and the field KUNNR customer number, leading zeros are also stored. Your customer number 4711, which can be seen in the UI, is in the table 0000004711. The field KUNNR is a character field with the length of ten characters. When using BAPI functions, it may therefore be necessary to include the leading zeros.

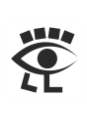

## How to Read BAPIRET2 Structure Easily

BAPIRET2 is a list of structure. With a For Each activity you can loop over the records. To get access to the single entries of the structure you can use the VB.NET CType command, to convert the object type to BapiRet2.

#### CType(Msg, BapiRet2)

| 和 For Each                            |   | ~ |
|---------------------------------------|---|---|
| ForEach Msg in RetMsg                 |   |   |
| Body                                  |   |   |
|                                       | Â |   |
| [] Body                               | ~ |   |
| ÷                                     |   |   |
| A#® Assign                            |   |   |
| item = CType(Msg, BapiRe              |   |   |
|                                       |   |   |
| 📕 🛃 Write Line                        |   |   |
| Text item.Message                     |   |   |
| · · · · · · · · · · · · · · · · · · · |   |   |
|                                       |   |   |
|                                       |   | · |

With this step you have easy access to any element of the structure.

| Text item.<br>5 Lo<br>5 Lo<br>5 M<br>5 M<br>5 M<br>5 M<br>5 M<br>5 M<br>5 N<br>5 N<br>5 N<br>5 N<br>5 N<br>5 N<br>5 N<br>5 N                                              | ogMessageN<br>ogNumber<br>lessage<br>lessageVarial<br>lessageVarial<br>lessageVarial<br>lessageVarial<br>umber<br>arameter                                                                                                    | lumber                                                                                                    |                                                                                           |                                                     |                                                                                                    |
|----------------------------------------------------------------------------------------------------|----------------------------------------------------------------------------------------------------|----------------------------------------------------------------------------------------------------|-------------------------------------------------------------------------------------------|-----------------------------------------------------|----------------------------------------------------------------------------------------------------|
| Structure                                                                                                    | BAPIRET2                                                                                                    |                                                                                                    | Active                                                                                    |                                                     |                                                                                                    |
| CI . D                                                                                                    | Return Param                                                                                                    | neter                                                                                                    |                                                                                           |                                                     |                                                                                                    |
| Short Description                                                                                                    | Ficture and                                                                                                    | intry holp/shock                                                                                                    | manaylayan                                                                                | titu fielde                                         |                                                                                                    |
| Attributes Comp                                                                                                    | ionents E                                                                                                    | Entry help/check Cu                                                                                                    | urrency/quan                                                                              | tity fields                                         | 1 / 14                                                                                                    |
| Attributes Comp                                                                                                    | ionents E<br>> 관금 원송                                                                                                    | ntry help/check Cu<br>Predefined Type                                                                                                    | urrency/quan                                                                              | tity fields                                         | 1 / 14<br>ecl Short Description                                                                                                    |
| Attributes Comp                                                                                                    | ionents E<br>ジョロネ<br>Typing Meth<br>1 Types                                                                                                    | Intry help/check Ct<br>Predefined Type<br>hod Component Type                                                                                                    | urrency/quan<br>Data Type<br>CHAR                                                         | tity fields<br>Length De                            | 1 / 14<br>eci Short Description<br>0 Message type: S Success, E Error, W Warning, I Info,                                                                                                    |
| Attributes Comp<br>Component<br>TYPE<br>D                                                                                                    | ionents E<br>关注)会<br>Typing Mett<br>1 Types<br>1 Types                                                                                                    | Entry help/check Cu<br>Predefined Type<br>hod Component Type<br>~ <u>BAPI_MTYPE</u><br>~ <u>SYMSGID</u>                                                                                                    | Data Type<br>CHAR<br>CHAR                                                                 | tity fields                                         | 1 / 14<br>eci Short Description<br>0 Message type: S Success, E Error, W Warning, I Info,<br>0 Message Class                                                                                                    |
| Attributes Comp<br>Component<br>TYPE<br>ID<br>NUMBER                                                                                                    | Nonents E<br>♥注ビネ<br>Typing Meti<br>1 Types<br>1 Types<br>1 Types                                                                                                    | Entry help/check Cu<br>Predefined Type<br>hod Component Type<br>~ <u>BAPT_MTYPE</u><br>~ <u>SYMSGID</u><br>~ <u>SYMSGNO</u>                                                                                                    | Data Type<br>CHAR<br>CHAR<br>NUMC                                                         | Length De<br>1<br>20<br>3                           | 1 / 14<br>eci Short Description<br>0 Message type: S Success, E Error, W Warning, I Info,<br>0 Message Class<br>0 Message Number                                                                                                    |
| Attributes Comp<br>Component<br>TYPE<br>ID<br>MUMBER<br>MESSAGE                                                                                                    | oonents E<br>Veria A<br>Typing Meti<br>1 Types<br>1 Types<br>1 Types<br>1 Types<br>1 Types<br>1 Types                                                                                                    | Entry help/check Cu<br>Predefined Type<br>hod Component Type<br>~ BAPT MTYPE<br>~ SYMSGID<br>~ SYMSGNO<br>~ BAPT_MSG                                                                                                    | Data Type<br>CHAR<br>CHAR<br>NUMC<br>CHAR                                                 | Length De<br>1<br>20<br>3<br>220                    | 1 / 14<br>eci Short Description<br>0 Message type: S Success, E Error, W Warning, I Info,<br>0 Message Class<br>0 Message Number<br>0 Message Text                                                                                                    |
| Attributes Comp<br>Component<br>Component<br>ID<br>NUMBER<br>MESSAGE<br>LOG_NO                                                                                            | oonents E<br>Yel ≥ ≈<br>Typing Mett<br>1 Types<br>1 Types<br>1 Types<br>1 Types<br>1 Types<br>1 Types<br>1 Types                                                                                                    | Entry help/check Cu<br>Predefined Type<br>hod Component Type<br>~ BAPT MTYPE<br>~ SYMSGID<br>~ SYMSGNO<br>~ BAPT_MSG<br>~ BALOGNR                                                                                                    | Data Type<br>CHAR<br>CHAR<br>NUMC<br>CHAR<br>CHAR                                         | Length De<br>Length De<br>20<br>3<br>220<br>20      | 1 / 14<br>eci Short Description<br>0 Message type: S Success, E Error, W Warning, I Info,<br>0 Message Class<br>0 Message Number<br>0 Message Text<br>0 Application log: log number                                                                                                    |
| Attributes Comp<br>Component<br>TYPE<br>ID<br>NUMBER<br>MESSAGE<br>LOG_NO<br>LOG_MSG_NO                                                                                   | x → → → → → → → → → → → → → → → → → → →                                                                                                    | Entry help/check Cu<br>Predefined Type<br>hod Component Type<br>> BAPI MTYPE<br>> SYMSGID<br>> SYMSGNO<br>> BAPI MSG<br>> BALGNR<br>> BALMNR                                                                                                    | Data Type<br>CHAR<br>CHAR<br>NUMC<br>CHAR<br>CHAR<br>CHAR<br>CHAR                         | Length De<br>Length De<br>20<br>3<br>220<br>20<br>6 | 1 / 14<br>eci Short Description<br>O Message type: S Success, E Error, W Warning, I Info,<br>O Message Class<br>O Message Number<br>O Message Text<br>O Application log: log number<br>O Application log: Internal message serial number                                                                                                    |
| Attributes Comp<br>Component<br>TYPE<br>ID<br>NUMBER<br>MESSAGE<br>LOG_NO<br>MESSAGE_V1                                                                                   | x → → → → → → → → → → → → → → → → → → →                                                                                                    | Entry help/check Cu<br>Predefined Type<br>hod Component Type<br>> BAPI MTYPE<br>> SYMSGID<br>> SYMSGNO<br>> BAPI MSG<br>> BALGNR<br>> BALGNR<br>> BALMNR<br>> SYMSGV                                                                                 | Data Type<br>CHAR<br>CHAR<br>NUMC<br>CHAR<br>CHAR<br>CHAR<br>NUMC<br>CHAR                 | Length De<br>1<br>20<br>3<br>220<br>20<br>6<br>50   | 1 / 14         sci       Short Description         0 Message type: S Success, E Error, W Warning, I Info,         0 Message Class         0 Message Number         0 Message Text         0 Application log: log number         0 Application log: Internal message serial number         0 Message Variable                                                                                                    |
| Attributes Comp<br>Component<br>TYPE<br>ID<br>NUMBER<br>MESSAGE<br>LOG_NO<br>LOG_MSG_NO<br>MESSAGE_V1<br>MESSAGE_V2                                                       | x → → → → → → → → → → → → → → → → → → →                                                                                                    | Entry help/check Cu<br>Predefined Type<br>hod Component Type<br>> BAPI MTYPE<br>> SYMSGID<br>> SYMSGNO<br>> BAPI MSG<br>> BALGNR<br>> BALGNR<br>> BALMNR<br>> SYMSGV<br>> SYMSGV                                                                     | Data Type<br>CHAR<br>CHAR<br>CHAR<br>NUMC<br>CHAR<br>CHAR<br>NUMC<br>CHAR<br>CHAR<br>CHAR | tity fields                                         | 1 / 14         sci       Short Description         0 Message type: S Success, E Error, W Warning, I Info,         0 Message Class         0 Message Number         0 Message Text         0 Application log: log number         0 Application log: Internal message serial number         0 Message Variable         0 Message Variable                                                                                                    |
| Attributes Comp<br>Component<br>Component<br>TYPE<br>TQ<br>NUMBER<br>MESSAGE<br>LOG_NO<br>LOG_MSG_NO<br>MESSAGE_V2<br>MESSAGE_V3                                          | x → → → → → → → → → → → → → → → → → → →                                                                                                    | Entry help/check Cu<br>Predefined Type<br>hod Component Type<br>> BAPI MTYPE<br>> SYMSGID<br>> SYMSGNO<br>> BAPI MSG<br>> BALGNR<br>> BALGNR<br>> BALGNR<br>> SYMSGV<br>> SYMSGV                                                                     | Data Type<br>CHAR<br>CHAR<br>CHAR<br>CHAR<br>CHAR<br>CHAR<br>CHAR<br>CHAR                 | tity fields                                         | 1 / 14         sci       Short Description         0 Message type: S Success, E Error, W Warning, I Info,         0 Message Class         0 Message Number         0 Message Text         0 Application log: log number         0 Application log: Internal message serial number         0 Message Variable         0 Message Variable                                                                                                    |
| Attributes Comp<br>Component<br>Component<br>TYPE<br>TO<br>NUMBER<br>MESSAGE<br>LOG_NO<br>LOG_MSG_NO<br>MESSAGE_V1<br>MESSAGE_V2<br>MESSAGE_V3<br>MESSAGE_V4              | xin and a second second secon | Entry help/check Cu<br>Predefined Type<br>hod Component Type<br>> BAPI MTYPE<br>> SYMSGID<br>> SYMSGNO<br>> BAPI MSG<br>> BALGNR<br>> BALGNR<br>> BALGNR<br>> SYMSGV<br>> SYMSGV<br>> SYMSGV                                                         | Data Type<br>CHAR<br>CHAR<br>CHAR<br>CHAR<br>CHAR<br>CHAR<br>CHAR<br>CHAR                 | tity fields                                         | 1 / 14         sci       Short Description         0 Message type: S Success, E Error, W Warning, I Info,         0 Message Class         0 Message Number         0 Message Text         0 Application log: log number         0 Application log: Internal message serial number         0 Message Variable         0 Message Variable         0 Message Variable         0 Message Variable         0 Message Variable                                                                                                    |
| Attributes Comp<br>Component<br>Component<br>TYPE<br>TO<br>NUMBER<br>MESSAGE<br>LOG_NO<br>LOG_MSG_NO<br>MESSAGE_V1<br>MESSAGE_V2<br>MESSAGE_V3<br>MESSAGE_V4<br>PARAMETER | oonents E                                                                                                    | Entry help/check Cu<br>Predefined Type<br>hod Component Type<br>> BAPI MTYPE<br>> SYMSGID<br>> SYMSGNO<br>> BAPI_MSG<br>> BALGSNR<br>> BALGSNR<br>> BALGSNR<br>> BALGSNR<br>> SYMSGV<br>> SYMSGV<br>> SYMSGV<br>> SYMSGV<br>> SYMSGV<br>> BAPI_PARAM | Data Type<br>CHAR<br>CHAR<br>CHAR<br>CHAR<br>CHAR<br>CHAR<br>CHAR<br>CHAR                 | tity fields                                         | 1 / 14         sci       Short Description         0 Message type: S Success, E Error, W Warning, I Info,         0 Message Class         0 Message Number         0 Message Text         0 Application log: log number         0 Application log: Internal message serial number         0 Message Variable         0 Message Variable |

#### 11.06.2022

FIELD

SYSTEM

1 Types

1 Types

✓ <u>BAPI\_FLD</u>

✓ BAPILOGSYS

CHAR

CHAR

30

10

0 Field in parameter

0 Logical system from which message originates

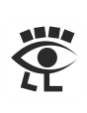

### How to Debug ABAP Code from BAPI Activity

Sometimes it could be very informative to know what a BAPI function module (FM) is doing. With a tiny trick it is very easy to do that. Add in the AdvancedParameters field of the Connection - Server section in the properties of the SAP Application Scope the entry:

| "AbapDebug=1"     |            |  |
|-------------------|------------|--|
| Connection Server |            |  |
|                   | HALD-Luc 1 |  |

Hint: If several parameters are to be added, they must be separated by a semicolon.

Open the BAPI FM with the Function Builder (TAC SE37) and set an external breakpoint at the first possible ABAP code line.

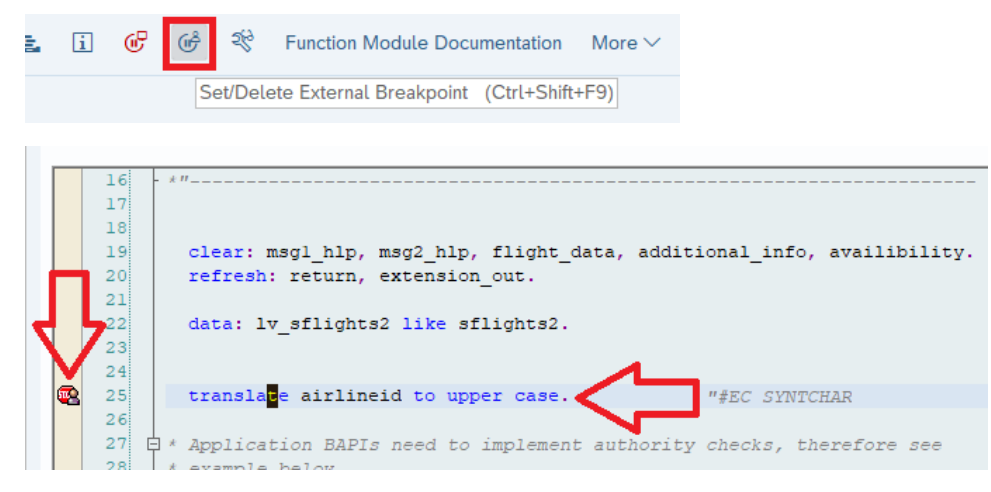

With the execution of the workflow in UiPath Studio opens the ABAP Debugger ...

| Image: Sape Same Same Same Same Same Same Same Sam                                                                                                    |
|----------------------------------------------------------------------------------------------------|
| SAPLSAPBC_BAPT_SFLIGHT     //LSAPBC_BAPT_SFLIGHTU01 //25 SY-SUBRC 0      FUNCTION / BAPL_FLIGHT_GETDETAIL     *# EIT SY-TABIX 0      Desktop 1 Desktop 2 Desktop 3 Standard Structures Tables Objects DetailDisplay Data Explorer Break./Watchpoints Diff Script      *# EXTENSION OF STRUCTURE BAPTABARY OPTIONAL     *# EXTENSION OF STRUCTURE BAPTABARY OPTIONAL     ** RETURE STRUCTURE BAPTABARY OPTIONAL     ** RETURE STRUCTURE BAPTABARY OPTIONAL     ** STRUCTURE BAPTABARY OPTIONAL     ** RETURE STRUCTURE BAPTABARY OPTIONAL     ** RETURE STRUCTURE BAPTABARY OPTIONAL     ** RETURE STRUCTURE BAPTABARY OPTIONAL     ** RETURE STRUCTURE BAPTABARY OPTIONAL     ** RETURE STRUCTURE BAPTABARY OPTIONAL     ** RETURE STRUCTURE BAPTABARY OPTIONAL     ** RETURE STRUCTURE BAPTABARY OPTIONAL     ** RETURE STRUCTURE BAPTABARY OPTIONAL     ** RETURE STRUCTURE BAPTABARY OPTIONAL     ** RETURE STRUCTURE STRUCTURE BAPTABARY OPTIONAL     ** RETURE STRUCTURE STRUCTURE     ** RET |
| Image: System of the state of the state                          |
| Desktop 1 Desktop 3 Standard Structures Tables Objects DetailDisplay Data Explorer Break-Watchpoints Diff Script                                                                                                    |
| 13       ** EXTENSION IN STRUCTURE BAFFAREX OPTIONAL         14       ** EXTENSION IN STRUCTURE BAFFAREX OPTIONAL         16       ** RETURN STRUCTURE BAFFAREX OPTIONAL         16       ** RETURN STRUCTURE BAFFAREX OPTIONAL         16       ** RETURN STRUCTURE BAFFAREX OPTIONAL         16       ** RETURN STRUCTURE BAFFAREX OPTIONAL         16       ** RETURN STRUCTURE BAFFAREX OPTIONAL         16       ** RETURN STRUCTURE BAFFAREX OPTIONAL         16       ** RETURN STRUCTURE BAFFAREX OPTIONAL         16       ** RETURN STRUCTURE BAFFAREX OPTIONAL         16       ** RETURN STRUCTURE BAFFAREX OPTIONAL         16       ** RETURN STRUCTURE BAFFAREX OPTIONAL         16       ** RETURN STRUCTURE BAFFAREX OPTIONAL         16       ** RETURN STRUCTURE BAFFAREX OPTIONAL         16       ** RETURN STRUCTURE BAFFAREX OPTIONAL         17       ** RETURN STRUCTURE BAFFAREX OPTIONAL         18       ** Structure Structure St                                                                                                    |
| Construction of the set of the set o   |
| 22     24     25     25     1 translate airlineid to upper case. *#EC SYNTCHAR     26     27     0 * Application BAPIs need to implement authority checks, therefor:                                                                                                    |
| 26<br>27 © * Application BAPIs need to implement authority checks, therefor                                                                                                    |
| 28       * example below         29       * But for using flight demo there were often authority problems         30       * thus this check vas set to inactive         31       * (dA, 11/11/2003)         32       * authority-check dipet: 5 [FMBOK'         33       * authority-field '03'.         35       * if ar-unity of 0.                                                                                                    |
| ←>                                                                                                    |

... and parameters and processing can be examined in detail.

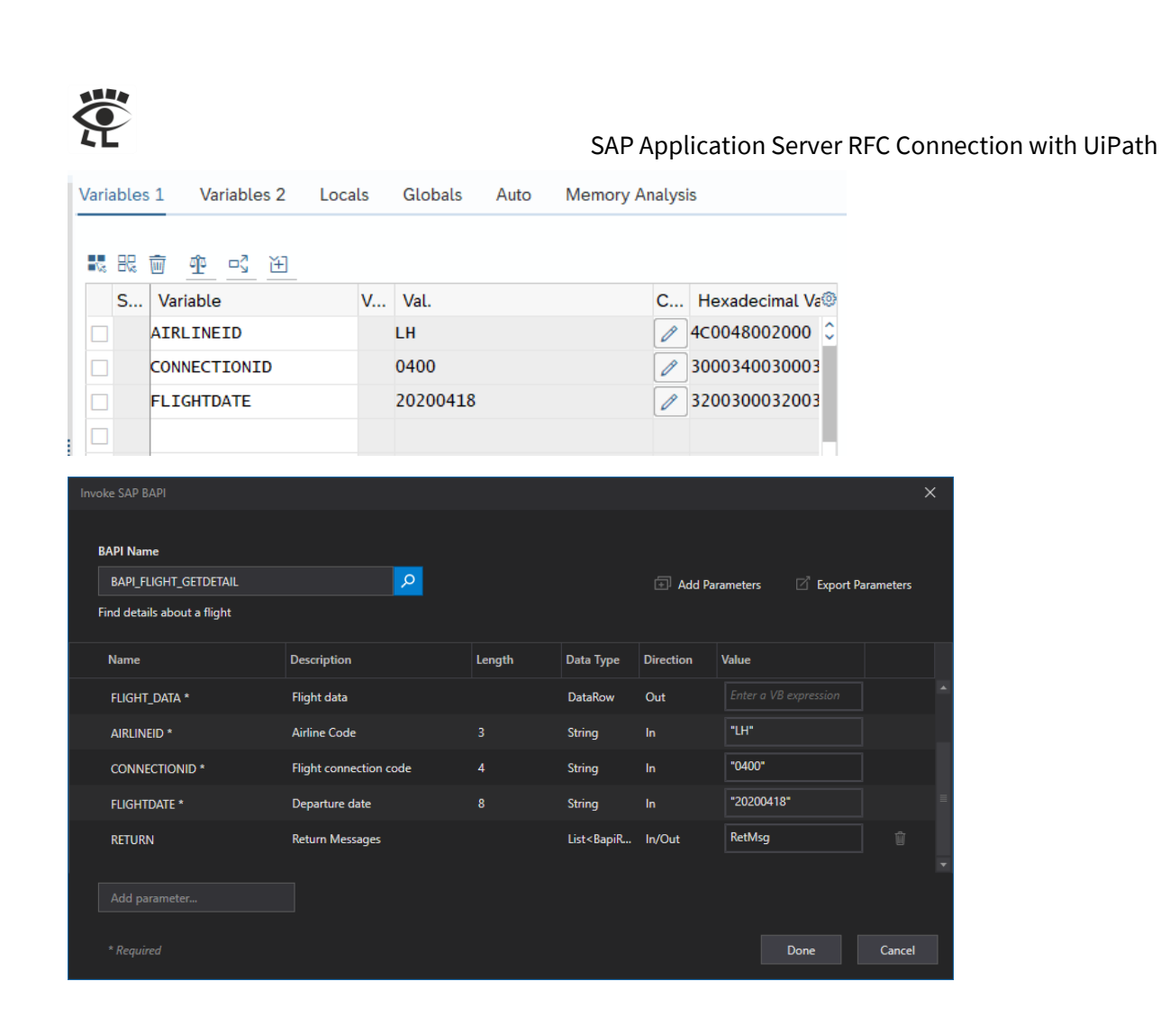

## How to use SAP GUI from BAPI Activity

Some (old) BAPIs needs an SAP GUI attached to the connection, because they try to send screen output to the client while executing. To handle this requirement, add in the AdvancedParameters field of the Connection - Server section in the properties of the SAP Application Scope the entry:

"UseSAPGui=1"

| ⊡ | onnection - Server |               |  |  |  |  |
|---|--------------------|---------------|--|--|--|--|
|   | AdvancedParameters | "UseSAPGui=1" |  |  |  |  |

Possible values are:

- 0 = No SAP GUI (default)
- 1 = Use SAP GUI
- 2 = Use hidden (black) SAP GUI

Hint: If several parameters are to be added, they must be separated by a semicolon.

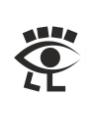

# Execute ABAP Code from UiPath

Advanced Business Application Programming language, or ABAP in short form, is used in SAP environments. ABAP programming language is used to get or processing information in an SAP ERP or ECC system. It is only available in SAP application server back-end systems. You can't use ABAP outside an SAP system.

ABAPRunner uses the RFM RFC\_ABAP\_INSTALL\_AND\_RUN to execute ABAP programs from outside an SAP system. ABAPRunner needs SAP NetWeaver RFC library, which comes with the SAP GUI for Windows installation.

**Important hint:** The RFM RFC\_ABAP\_INSTALL\_AND\_RUN is available on any SAP system, but you can use it only in development and quality assurance systems.

|                                                            |                                                    |                       |                                                                        | •         |
|------------------------------------------------------------|----------------------------------------------------|-----------------------|------------------------------------------------------------------------|-----------|
| <ul> <li>Settings</li> <li>Project Dependencies</li> </ul> | ABAPRunner ABAPRunner.Activities by Stefan Schnell | ABAPRunner.Activities |                                                                        |           |
| All Packages                                               | RFC_ABAP_INSTALL_AND_RUN                           |                       | 1.0.2                                                                  | Uninstall |
| Local                                                      |                                                    |                       | 1.0.2 -                                                                |           |
| Official                                                   |                                                    |                       | Runtime Rule: ⑦                                                        |           |
| Connect                                                    |                                                    |                       | Strict                                                                 |           |
| nuget.org<br>Dummy                                         |                                                    |                       | Description:<br>Executes ABAP code via RFM<br>RFC_ABAP_INSTALL_AND_RUN |           |
|                                                            |                                                    |                       | Version: 1.0.2                                                         |           |
|                                                            |                                                    |                       | Author(s): Stefan Schnell                                              |           |
|                                                            |                                                    |                       | License: View License Information                                      |           |
|                                                            |                                                    |                       | Date Published: 5/20/2020 11:59:04 A                                   | M         |
|                                                            |                                                    |                       | Tags: SAP ABAP install run execute                                     |           |
|                                                            |                                                    |                       |                                                                        |           |

Install the ABAPRunner Package.

Store the ABAP code in your project directory.

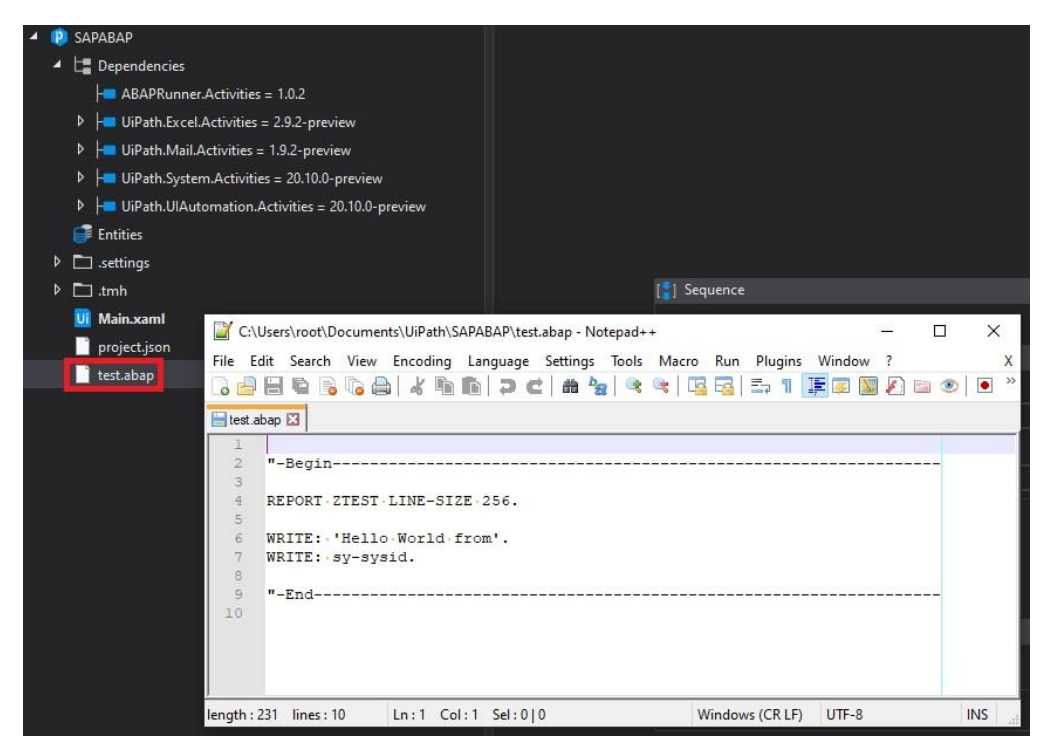

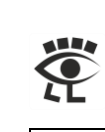

| *-Begin                                        |
|------------------------------------------------|
| Report zTest Line-Size 256.                    |
| Write: 'Hello World from'.<br>Write: sy-sysid. |
| *-End                                          |

#### Configure the ABAP\_Install\_and\_Run activity.

| Pr           | ogramming.SAP.ABAP_Install_and_Run  |                                                                                         |  |
|--------------|-------------------------------------|-----------------------------------------------------------------------------------------|--|
| ⊡            | ABAP                                |                                                                                         |  |
| 2012<br>1000 | ABAPCode                            | ABAPCode                                                                                |  |
| Đ            | ABAP - Control                      |                                                                                         |  |
| Ξ            | Common                              |                                                                                         |  |
| 2            | ContinueOnError                     | Specifies to continue executing the remaining activities even if the current activity f |  |
|              | DisplayName                         | ABAP Install and Run                                                                    |  |
| ⊡            | Connection - Authentication         |                                                                                         |  |
|              | Client                              | "001"                                                                                   |  |
| Ĩ            | Language                            | "EN"                                                                                    |  |
|              | Password                            | (new System.Net.NetworkCredential("", "minisap")).SecurePassword                        |  |
|              | User                                | "BCUSER"                                                                                |  |
| Ð            | Connection - Security Network (SNC) |                                                                                         |  |
| ⊡            | Connection - Server                 |                                                                                         |  |
| 2            | AdvancedParameters                  | Semi-colon separated list of name value pairs for additional parameters, e.g. GWH       |  |
|              | AppServer                           | "ABAP702"                                                                               |  |
|              | LogonGroup                          | Group name where the message server selects an application server                       |  |
|              | MessageServer                       | Hostname of the SAP Message Server                                                      |  |
|              | SAPRouter                           | SAP Router through which to make connection                                             |  |
| -            | SystemID                            | "NSP"                                                                                   |  |
| -            | SystemNumber                        | "00"                                                                                    |  |
| €            | Misc<br>Output                      |                                                                                         |  |
|              | ErrorReturn                         | In case of error explanatory text                                                       |  |
|              | Output                              | ABAPResult                                                                              |  |

### **Hint:** To set the password, you must use a secure string. Use the following pattern:

(new System.Net.NetworkCredential("", "myPassword")).SecurePassword

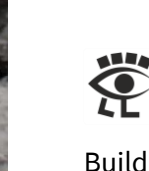

#### Build the workflow and run it ...

| [‡] Sequence           | * |
|------------------------|---|
| ÷                      |   |
| 📄 Read Text File 🛛 😞   |   |
| Filename               |   |
| "test.abap"            |   |
| Output to              |   |
| ABAPCode               |   |
|                        |   |
| 🖨 ABAP Install and Run |   |
|                        |   |
| 😡 Write Line           |   |
| Text ABAPResult        |   |
| ÷                      |   |

... and look at the results.

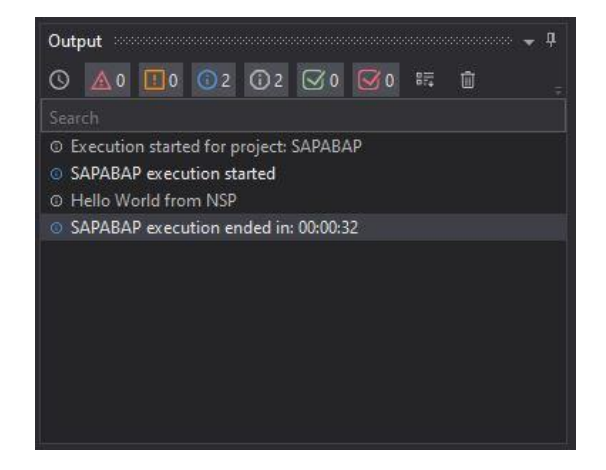

The direct use of ABAP can be applied to many use cases ...

- Generating test data with all possibilities of the ABAP language.
- Execution of non-remote enabled function modules.
- Check data with SAP Open SQL statements.
- ...

Especially in the field of test automation this approach can be used very profitably.

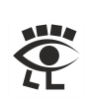

Here for comparison the same result displayed in the SAP system with the Function Builder (TAC SE37).

| Test for function group<br>Function module<br>Jppercase/Lowercase | SUTL<br>RFC_ABAP_INSTALL_AND_RUN               |
|-------------------------------------------------------------------|------------------------------------------------|
| Runtime: 34.535 Microso                                           | econds                                         |
| Import parameters                                                 | Value                                          |
| MODE<br>PROGRAMNAME                                               | F<br>< <rfc1>&gt;</rfc1>                       |
| Export parameters                                                 | Value                                          |
| ERRORMESSAGE                                                      |                                                |
| Tables                                                            | Value                                          |
| PROGRAM<br>Result:<br>WRITES<br>Result:                           | 3 Entries<br>3 Entries<br>0 Entries<br>1 Entry |

#### Here the import in the table PROGRAM.

| 3 Entries                  |  |
|----------------------------|--|
| LINE                       |  |
| REPORT ZTEST.              |  |
| WRITE: 'HELLO WORLD FROM'. |  |
| WRITE: SY-SYSID.           |  |

#### And here the result in the table WRITES.

| 1         | Entry       |  |  |
|-----------|-------------|--|--|
| ZEILE     |             |  |  |
| HELLO WOR | LD FROM NSP |  |  |

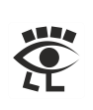

### A Few Restrictions of RFC\_ABAP\_INSTALL\_AND\_RUN

The RFM RFC\_ABAP\_INSTALL\_AND\_RUN has some restrictions, which have to be considered.

| Function module   |                   | RFC_ABAP_INSTALL_AND_RUN |                 |        | Active         |                    |             |  |
|-------------------|-------------------|--------------------------|-----------------|--------|----------------|--------------------|-------------|--|
| Attributes Import |                   | Export                   | Changing        | Tables | Exceptions     |                    | Source code |  |
| % <b>(</b>        | $\oplus \bigcirc$ |                          |                 |        |                |                    |             |  |
| Parameter Name    |                   | Typing                   | Associated Type |        | Optional Short |                    | t           |  |
| PROGRAM           |                   | LIKE                     | PROGTAB         |        |                | ABAP-Source Coding |             |  |
| WRITES            |                   | LIKE                     | LISTZEILE       |        |                |                    |             |  |
|                   |                   |                          |                 |        |                |                    |             |  |

The import of the program lines is stored in the PROGRAM table in the component LINE. The data type of LINE is CHAR with a length of 72 characters. No ABAP code line may be longer than 72 characters.

| Structure                                                       | PROGTAB        | Active         |           |        |      |                           |  |  |
|-----------------------------------------------------------------|----------------|----------------|-----------|--------|------|---------------------------|--|--|
| Short Description ABAP/4 program (RFC SUBMIT)                   |                |                |           |        |      |                           |  |  |
| Attributes Components Entry help/check Currency/quantity fields |                |                |           |        |      |                           |  |  |
| ※圓谙⊕⊙ ¥汪凶衾 Predefined Type 1 / 1                                |                |                |           |        |      |                           |  |  |
| Component                                                       | Typing Method  | Component Type | Data Type | Length | Deci | Short Description         |  |  |
| LINE                                                            | 1 Types $\sim$ | EDPLINE        | CHAR      | 72     | 0    | EDIC: Program editor line |  |  |
|                                                                 |                |                |           |        |      |                           |  |  |

The return values are stored in the WRITES table in the component ZEILE. The data type of ZEILE is CHAR with a length of 256 characters. That is the reason why the report option LINE-SIZE is set to 256. It determines the number of characters in the line buffer as well as the number of columns in the list displayed.

| Structure                                                       | LISTZEILE      | STZEILE Active |           |        |      |                   |  |  |
|-----------------------------------------------------------------|----------------|----------------|-----------|--------|------|-------------------|--|--|
| Short Description                                               | List           |                |           |        |      |                   |  |  |
| Attributes Components Entry help/check Currency/quantity fields |                |                |           |        |      |                   |  |  |
| ※圓信⊕⊝ ¥汪凶余 Predefined Type 1 / 1                                |                |                |           |        |      |                   |  |  |
| Component                                                       | Typing Method  | Component Type | Data Type | Length | Deci | Short Description |  |  |
|                                                                 | 1 Types $\sim$ | LISTLINE_D     | CHAR      | 256    | 0    | List line         |  |  |

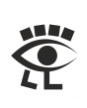

### How to Debug ABAP Code from ABAPRunner

To debug your ABAP code in the context of the SAP application server it is necessary to set 1 in the ABAPDebug field of the ABAP – Control section in the properties of ABAP\_Install\_and\_Run.

| E | ABAP - Control |                                                                                 |  |
|---|----------------|---------------------------------------------------------------------------------|--|
| A | ABAPDebug      | 1                                                                               |  |
|   | Trace          | Information level about execution, valid values are 0: off, 1: brief, 2: verbos |  |
|   | UseSAPGUI      | Should an SAP GUI be attached, valid values are 0: no, 1: hidden, 2: visible    |  |

#### Add in the code the command ...

Break-Point.

| File | Edit   | Search      | View   | Encoding | Language | Settings | Tools | Macro |
|------|--------|-------------|--------|----------|----------|----------|-------|-------|
| 6    |        |             | lig 🔒  | 🖌 🖻      | 6 2 0    | :   🛍 🍫  |       | 🔍   🖪 |
| 🔡 AB | BAPRun | nner.Test1. | abap 🔀 |          |          |          |       |       |
| 1    | L R    | eport       | zTe    | st Lir   | ne-Size  | 256.     |       |       |
| 4    | 2 в    | reak-       | Poin   | it.      |          |          |       |       |
| 1.1  | 3 W    | rite:       | 'He    | llo Wo   | orld fr  | om'.     |       |       |
| 4    | 4 W    | rite:       | sy-    | sysid.   |          |          |       |       |
|      |        |             |        |          |          |          |       |       |

If the workflow is now executed, the ABAP Debugger opens and the code can be examined step by step.

| _                                                    |                                                 |                   |                 |          | < 6  | )   |   | × |
|------------------------------------------------------|-------------------------------------------------|-------------------|-----------------|----------|------|-----|---|---|
| SAP                                                  |                                                 | ABAP Debug        | ger             |          |      |     |   |   |
| ✓                                                    | ~ 8 43                                          |                   | Watchpoint More | ~        | Q, q | t 🗔 | 2 |   |
| Fields Tal                                           | ble Breakpoints                                 | Watchpoints Calls | Overview        | Settings |      |     |   |   |
| Main Program                                         | Z\$\$\$XRFC                                     |                   | <               | > 汪      |      |     |   |   |
| Source code of                                       | Z\$\$\$XRFC                                     |                   | ^               | 1 ∨ →≣   |      |     |   |   |
| Report zTe<br>→ Break-Poin                           | st Line-Size 256.<br>t.                         |                   |                 |          |      |     |   |   |
| - Dreak-Politi                                       | L.                                              |                   |                 |          |      |     |   |   |
| Write: 'He                                           | llo World from'.                                |                   |                 |          |      |     |   |   |
| Write: 'He<br>Write: sy-                             | llo World from'.<br>sysid.                      |                   |                 |          |      |     |   |   |
| Write: 'He<br>Write: sy-                             | llo World from'.<br>sysid.                      |                   |                 |          |      |     |   |   |
| Write: 'He<br>Write: sy-                             | llo World from'.<br>sysid.<br>1 _ 4             | 4 v [L]           | Field co        | ontents  |      |     |   |   |
| Write: 'He<br>Write: sy-<br>Field names<br>[sy-sysid | llo World from'.<br>sysid.<br>1 - 4             | 4 v (             | Field c         | ontents  |      |     |   |   |
| Write: 'He<br>Write: sy-                             | llo World from'.<br>sysid.<br>1 - 4             | 4 V LJ            | Field c         | ontents  |      |     |   |   |
| Write: 'He<br>Write: sy-                             | llo World from'.<br>sysid.<br><u>1 - 4</u><br>N | 4 V []]<br>SP     | Field o         | ontents  |      |     |   |   |
| Write: 'He<br>Write: sy-                             | llo World from'.<br>sysid.                      | 4 V J.            | Field o         |          |      |     |   |   |

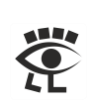

# Internal ABAP Data Types

| Valu | Value range of domain INTTYPE with description and dotNET data type mapping |                               |  |  |  |  |
|------|-----------------------------------------------------------------------------|-------------------------------|--|--|--|--|
| 8    | Integer number (8-byte integer)                                             | long (System.Long)            |  |  |  |  |
| С    | Character string                                                            | string (System.String)        |  |  |  |  |
| D    | Date (Date: YYYYMMDD)                                                       | string (System.String)        |  |  |  |  |
| F    | Floating point number to accuracy of 8 bytes                                | double (System.Double)        |  |  |  |  |
| Ι    | Integer number (4-byte integer with sign)                                   | int (System.Int32)            |  |  |  |  |
| L    |                                                                             |                               |  |  |  |  |
| Ν    | Character string with digits only                                           | string (System.String)        |  |  |  |  |
| Р    | Packed number                                                               | decimal (System.Decimal)      |  |  |  |  |
| Т    | Time (Time: HHMMSS)                                                         | string (System.String)        |  |  |  |  |
| V    | Character string (old Dictionary type VARC)                                 |                               |  |  |  |  |
| Х    | Byte sequence (heXadecimal)                                                 | byte[] (Array of System.Byte) |  |  |  |  |
| а    | Decimal floating point number, 16 digits                                    | decimal (System.Decimal)      |  |  |  |  |
| b    | Integer number (1-byte integer, integer number <= 254)                      | Byte (System.Byte)            |  |  |  |  |
| е    | Decimal floating point number, 34 digits                                    | decimal (System.Decimal)      |  |  |  |  |
| g    | Character string with variable length (ABAP type                            | string (System.String)        |  |  |  |  |
|      | STRING)                                                                     |                               |  |  |  |  |
| h    | Table type (Internal table)                                                 | IRfcTable                     |  |  |  |  |
| j    | Static boxed components                                                     |                               |  |  |  |  |
| k    | Generic boxed components (Enumerated type)                                  |                               |  |  |  |  |
| l    | Reference to data object (Data reference)                                   |                               |  |  |  |  |
| r    | Reference to class/interface (Object reference)                             |                               |  |  |  |  |
| S    | Integer number (2-byte integer, integer number <=                           | Short (System.Short)          |  |  |  |  |
|      | 65535, only for length field before LCHR or LRAW)                           |                               |  |  |  |  |
| u    | Structured type, flat                                                       | IRfcStructure                 |  |  |  |  |
| v    | Structured type, deep                                                       |                               |  |  |  |  |
| у    | Byte sequence with variable length (ABAP type                               | byte[] (Array of System.Byte) |  |  |  |  |
|      | XSTRING)                                                                    |                               |  |  |  |  |

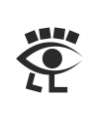

# Modify XAML to use Installed NCo

To use RFC calls it is necessary to add a few lines in the XAML file of your project.

Add in the Activity tag the following attributes:

```
xmlns:smc="clr-
namespace:SAP.Middleware.Connector;assembly=sapnco_utils"
xmlns:smc1="clr-namespace:SAP.Middleware.Connector;assembly=sapnco"
```

Add at the end of the TextExpression.NamespacesForImplementation tag in the sco:Collection the line:

<x:String>SAP.Middleware.Connector</x:String>

Add at the end of the TextExpression.ReferencesForImplementation tag in the sco:Collection the lines:

<AssemblyReference>sapnco</AssemblyReference> <AssemblyReference>sapnco utils</AssemblyReference>

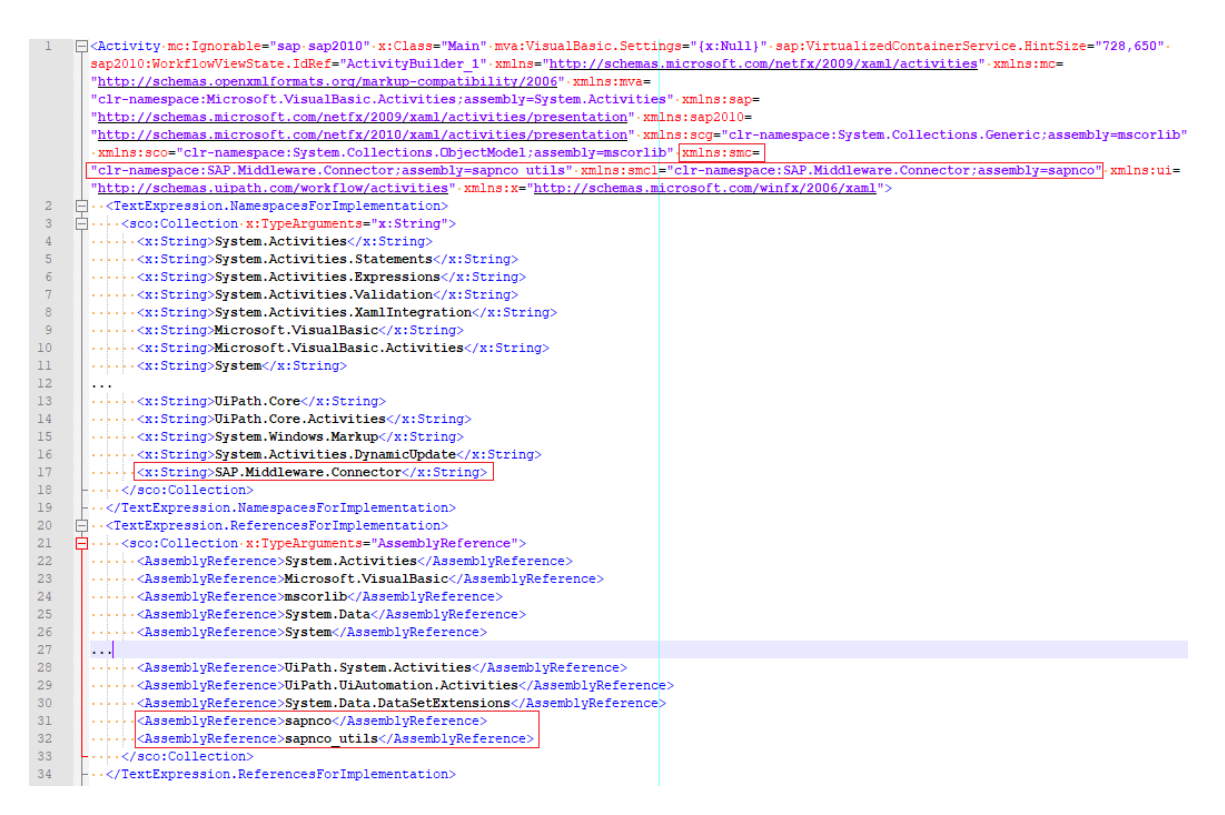

It is necessary to create two dummy variables, one with a type from the library sapnco and one with a type from the library sapnco\_utils.

| Name            | Variable type            | Scope    | Default               |
|-----------------|--------------------------|----------|-----------------------|
| variable1       | SAPConnectorInfo         | Sequence | Enter a VB expression |
| variable2       | SapLogonIniConfiguration | Sequence | Enter a VB expression |
| Create Variable |                          |          |                       |
|                 |                          |          |                       |

Now you can use SAP NCo in your code activity.

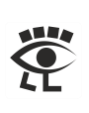

# Using System Trace to Monitor RFC Activities

To record the internal SAP activities, it is possible to use the System Trace with the TAC ST01. You can record e.g. authorization, SQL and RFC activities. What should be monitored can be selected easily.

| Trace Components      |  |  |  |  |  |  |
|-----------------------|--|--|--|--|--|--|
| Authorization check   |  |  |  |  |  |  |
| Kernel Functions      |  |  |  |  |  |  |
| General Kernel        |  |  |  |  |  |  |
|                       |  |  |  |  |  |  |
| DB Access (SQL Trace) |  |  |  |  |  |  |
| Table Buffer Trace    |  |  |  |  |  |  |
| RFC Calls             |  |  |  |  |  |  |
| HTTP Calls            |  |  |  |  |  |  |
| Lock Operations       |  |  |  |  |  |  |
|                       |  |  |  |  |  |  |
| General Filters       |  |  |  |  |  |  |
|                       |  |  |  |  |  |  |

Activate the trace with the Trace on button in the toolbar.

#### 🔆 Trace on

Execute your RFC activities, e.g. call a function with the BAPI activity. After this has been done, the trace can be deactivated again with the Trace off button.

#### 😁 Trace off

Now press the button Analysis to see the recorded activities.

#### 🚱 Analysis

Choose in the upcoming selection screen what you want to see in detail and start the Reporting.

### ¢

In the Trace Display you can find now in detail all RFC activities. It becomes visible which RFM was called by which external program.

| Client: 001                 | User:                                                                     | BCUSER T          | ransaction: T     | ans ID: CE00A0EBDD11F17DB829000C29ADD3ED                    |  |  |  |
|-----------------------------|---------------------------------------------------------------------------|-------------------|-------------------|-------------------------------------------------------------|--|--|--|
| Start: 18.04                | 2021 (                                                                    | 06:44:49,28       | 31474 Finish: :   | 8.04.2021 06:44:49,795465 No. of Records: 4 File Version: 2 |  |  |  |
| EPP Full Cont               | PP Full Context ID: EPP Connection ID: EPP Call Counter: 0                |                   |                   |                                                             |  |  |  |
| Block Version               | Block Version: 4.764 First Block of Dialog Step Last Block in Dialog Step |                   |                   |                                                             |  |  |  |
| Work Process                | :4 Pi                                                                     | rocess ID:        | 1.668             |                                                             |  |  |  |
|                             |                                                                           |                   |                   |                                                             |  |  |  |
|                             |                                                                           |                   |                   |                                                             |  |  |  |
| hh:mm:ss:ms                 | Туре                                                                      | Lasts(us)         | Object            | Text                                                        |  |  |  |
| hh:mm:ss:ms                 | Туре                                                                      | Lasts(us)         | Object            | Text                                                        |  |  |  |
| hh:mm:ss:ms<br>06:44:49,283 | Type<br>RFC                                                               | Lasts(us)<br>1522 | Object<br>RFCPING | Text<br>Server : Prog: SAPLSYST Row: 197                    |  |  |  |

With a double click in one line you can display even more details. What is the name of the caller, which ABAP program is executed, how much time was needed etc.

With the system trace you can track very precisely which RFMs are called. To see even more details the SQL trace can be added. Then all used tables and SQL clauses can be seen.

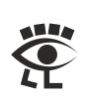

# List of Interesting Transaction Codes

| Transaction Code | Description                                           |
|------------------|-------------------------------------------------------|
| SE16 / SE16N     | Data Browser to view tables                           |
| SE37             | Function Builder to execute function modules          |
| SA38 / SE38      | ABAP Editor to execute programs                       |
| SE84             | Repository Information System                         |
| SE80             | ABAP Workbench                                        |
| BAPI             | BAPI Explorer                                         |
| SU53             | Display Authorization Data                            |
| ST01             | System Trace to monitor RFC, SQL and other activities |
| ST05             | Display performance trace                             |
| SM50             | Process overview                                      |
| SM66             | Global process overview                               |
| SM37             | Job overview                                          |
| SM04             | User list                                             |
| SLG1             | Application Log                                       |
| SM21             | System Log                                            |
| ST22             | ABAP Runtime Error                                    |
|                  |                                                       |

# List of Interesting Tables

| Table     | Description                                     |
|-----------|-------------------------------------------------|
| тятс      | SAP Transaction Codes                           |
| тятст     | Transaction Code Texts                          |
| TFDIR     | Function Modules                                |
| TFTIT     | Function Modules Texts                          |
| FUPARAREF | Parameters of Function Modules                  |
| TADIR     | Directory of Repository Objects                 |
| DD02L     | SAP Tables                                      |
| DD02T     | SAP Table Texts                                 |
| DD03L     | Table Fields                                    |
| DD03T     | Table Fields Texts                              |
| CVERS     | Release Status of Software Components in System |
| PAT03     | Patch Directory                                 |
| RFCDES    | Destination table for Remote Function Call      |
| REPOSRC   | Report Source Code                              |
|           |                                                 |

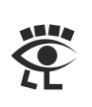

# List of Interesting RFMs

| RFM                      | Description                                         |
|--------------------------|-----------------------------------------------------|
| RFC_PING                 | Pings an SAP systems                                |
| RFC_SYSTEM_INFO          | Delivers different information about the SAP system |
| RFC_READ_TABLE           | External access to SAP tables to read the content   |
| GET_SYSTEM_NUMBER        | Delivers double digit instance number               |
| GET_SYSTEM_NAME          | Delivers the system ID (SID)                        |
| RFC_CLIENT_INFO          | Find information on RFC client (Server Function)    |
| RFC_LOGIN_INFO           | Returns system information                          |
| RFC_ABAP_INSTALL_AND_RUN | Installation and execution of an ABAP program       |
|                          |                                                     |

# List of Interesting Programs

| Program             | Description                      |
|---------------------|----------------------------------|
| RSPARAM             | Displays all profile parameter   |
| RSRFCCHK            | RFC destinations with logon data |
| RS_ABAP_SOURCE_SCAN | Source scan ABAP report          |
|                     |                                  |

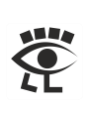

# Conclusion

These approaches to use RFM, BAPI and ABAP with UiPath offers a wide range of possibilities to execute functions or programs in an SAP back-end system. That allows a very high degree of integration. With the BAPI activity, the functions of the business objects can be used. With the NCo activity, which allows to use RFMs, all remote functions can be used. And the ABAPRunner activity offers the possibility to use ABAP code seamlessly in development and quality assurance systems. This allows SAP automation on a technical level via RFC calls to be easily implemented, for many use cases with high performance.

# List of References

| No. | Title                                          | Reference     |
|-----|------------------------------------------------|---------------|
| 1   | SAP .NET Connector 3.0 Overview                | Link          |
| 2   | SAP .NET Connector 3.0 Programming Guide       | Link          |
| 3   | SAP .NET Connector 3.0 Tutorial                | Download link |
| 4   | Tutorials on SAP, C# and more                  | Link          |
| 5   | How to Patch UiPath.SAP.BAPI to use it without | Link          |
|     | additional SAP NCo installation                |               |

# Rights

This publication, or parts thereof, may be reproduced or transmitted in any form or for any purpose, but the author and source must be named. The information contained herein may be changed without prior notice. These materials are provided for informational purposes only, without representation or warranty of any kind, and no liability is assumed for errors or omissions with respect to the materials. Nothing herein should be construed as constituting an additional warranty. The information in this document is not a commitment, promise or legal obligation to deliver any material, code or functionality. All statements are subject to various risks and uncertainties that could cause actual results to differ materially from expectations. Readers are cautioned not to place undue reliance on these statements, and they should not be relied upon in making decisions. All products and services mentioned herein as well as their respective logos are trademarks or registered trademarks of their respective companies.